### Virtual OneStop<sup>®</sup> / Virtual LMI Feature Enhancement Release Notes (FERN) in V18.0 R3 (from V17.2 R1)

The enhancements to Virtual OneStop<sup>®</sup> and Virtual LMI in version 18.0 consist of new functionality for individuals, employers, staff (including staff assisting providers), and LMI Analysts. These enhancements include new tools for résumés, a cost of living calculator, an option for access to advanced job interviewing practice tools, the ability to associate employer jobs with their Job Fair events, a new Provider Services wizard for SSEP Programs, a revised, friendly look and feel for LMI profiles, and more.

**Note:** Users reviewing these notes should also consult the Version 17.2 Feature Enhancements Release Notes document. Some changes described in this document may have already displayed in recent deployments of version 17.2.

Click a link below to jump to the table for the user indicated.

Individual User: Job seekers and individual users will have numerous additional capabilities in version 18.0, including the following enhancements:

- Registering with a Résumé\*\* lets individuals perform a quick registration by registering with a résumé that is parsed to collect registration data
- LinkedIn "Who you know" link adds links in the details of a job order, so that users can quickly open LinkedIn to see if they know any employees for that employer
- Cost of Living link lets individuals compare cost of living factors between where they live and the location of a job they are considering
- Résumé Scoring tool displays a score for résumés and lets individuals see factors and suggested improvement to their resume
- Interviews tab\*\* a purchasable module adding a tab that accesses a job interview practice and training system through an interface with Big Interview<sup>©</sup>
- Help Desk Live Chat<sup>\*\*</sup> a purchasable module that lets individuals click Live Chat from any page to have an online chat with designated staff (identified for support)

Employer User: The enhancements for employers include the following:

- Associating Jobs to Job Fairs lets registered employers manage applications of jobs specifically through job fairs (requires Attendance Tracking module)
- Help Desk Live Chat<sup>\*\*</sup> a purchasable module that lets employers click Live Chat from any page to have an online chat with designated staff members.

Staff User: Staff members will have numerous additional capabilities in version 18.0, including the following enhancements:

- Jobs to Job Fairs lets the staff who see registered employers for Job Fairs (from a Manage Attendees screen), now, also add their job orders from a link via the attendees screen for the job fair
- Integrated VOScan and VOSGreeter<sup>®</sup> lets staff (for customers who purchased both modules) identify the setup of kiosks and the Visit Reason codes for VOScan, for VOSGreeter<sup>®</sup> or for both VOScan & VOSGreeter<sup>®</sup>
- Assisting a Provider SSEP Programs Wizard an in-progress rewrite of Self-Service Education Programs (SSEP) lets staff create/edit programs through a wizard, with improvements to the Training Programs list, as well as new Certification and Review tabs. Note: Customer sites will initially be switched Off for this feature, at Go Live. It can be switched On in UAT sites, for evaluation, upon request.
- Help Desk Live Chat<sup>\*\*</sup> a purchasable module lets staff designated for Help Desk support see chat requests routed to them, and use the Live Chat feature to help end users

Admin User: Several changes have been added to system settings, and to the staff privileges in admin, providing a wider range of control of how the system is used.

- System Settings includes added menu options to support new registration and résumé enhancements, as well as added settings under the System Defaults options
  - Manage Résumé Score Criteria an added option under system settings that lets administrators manage what rules and criteria the Résumé Scoring tool will use to create the scoring
- Staff Privileges includes three privileges to identify staff who can made available for live chats, and identified for AORs connected to the options Help Desk module
- Data Administration includes two separate tools for customers with the Help Desk module, to let administrators Manage Help Desk FAQs and Manage Help Desk AORs

Analyst: The LMI Profiles have been enhanced to include a simpler interface, integration with the responsive design capabilities, a simple summary tab, flexible link for maps/graphs/filters for each data group, and enhancements to the comparison capabilities (to allow up to six comparisons at once).

\*\*

Geographic Solutions must host the site for the modules/features designated by asterisks, above. They will not be deployed in self-hosted systems.

**Note:** In some instances, a feature description includes a link to additional graphics located at the end of the document.

| <b>Module</b><br>(Left Nav. bar)                                                                              | Component<br>(fly-out/menu selection)                                                                                                    | Sub-component<br>(fly-out, page or feature)                                                                                                    | Description of Feature                                                                                                    |                                                                                                    |
|----------------------------------------------------------------------------------------------------|----------------------------------------------------------------------------------------------------|----------------------------------------------------------------------------------------------------|----------------------------------------------------------------------------------------------------|----------------------------------------------------------------------------------------------------|
| (Left Nav. bar)<br>Registration<br><i>Configurable</i>                                                        | (fly-out/menu selection)<br>Registration<br>(additional type for<br>résumé upload)                                                                                                    | (fly-out, page or feature)<br>Register with a Résumé**                                                                                                    | This change introduces a configurable<br>enhancement, which allows individuals<br>to perform a quick registration by<br>registering with a résumé. The system<br>will prompt the user to select their<br>résumé file for upload and extract<br>registration information from it for their<br>new account.<br>The system will prefill the screen of the<br>Quick Registration wizard with most<br>fields. The user will need to complete<br>fields in the Login Information area, and<br>may need to enter some other data (e.g.,<br>date of birth, if homeless, or a vet), | ividual Registration Type           Comprehensive Registration           Select this option to complete a comprehensive registration process that results<br>in full access to all the features available in this system.           Resister with a Result           Select this option was an existing Résumé document that you will upload into<br>the system to prefil a progressive registration process which will allow you<br>access to some features available in the system.           Kourne 160           Use the Browse button below to upload your resume and extract<br>registration information for your new account.           CAUSers/vefinik/Documents/- Temp Resumes - Jeb Descriptiont           Next >>                                                                                                    |
| depending or<br>from parsed o<br><b>Note:</b> This fea<br>compor<br>creation<br>upload,<br>résumé<br>registro | depending on what can be determined<br>from parsed data.<br>Note: This feature uses résumé creation<br>components similar to those used in<br>creating a résumé with the Upload<br>creation method. Both involve<br>uploading a résumé file and require<br>résumé parsing to identify key<br>registration/résumé fields. | in Information  In Nome:  In Nome:  Very strong!  In Nome:  Very strong!  In Nome:  Very strong!  In Nome:  Very strong!  In Nome:  Very strong!  In Nome:  In Nome:  Very strong!  In Nome:  In Nome:  Very strong!  In Nome:  In Nome:  Very strong!  In Nome:  In Nome: In Nome: In Nome: In Nom |                                                                                                    |                                                                                                    |
|                                                                                                    |                                                                                                    |                                                                                                    | Because of the résumé parsing, this<br>enhancement is a configurable<br>option that is <u>only</u> available for<br>internally hosted sites. <b>This feature</b><br>is <u>not</u> available for self-hosted sites.<br>After the individual completes this<br>résumé upload and registration, the<br>system displays a "What Next?" screen (a<br>sample of which is on the next page).<br>This screen has links for directly<br>accessing some important options to<br>consider first. For example:                                                                         | A Names<br>Lever Se uses<br>More Se uses<br>More Se use<br>More Se use<br>More Se use<br>More Se uses<br>More Se use<br>More Se use<br>More Se us |

| <b>Module</b><br>(Left Nav. bar)                                     | Component<br>(fly-out/menu selection) | Sub-component<br>(fly-out, page or feature)   | Description of Feature                                                                                                    |
|----------------------------------------------------------------------|---------------------------------------|-----------------------------------------------|----------------------------------------------------------------------------------------------------|
|                                                                      |                                       |                                               | <ul> <li><u>Finish Your Résumé</u> steps the user through finishing their extracted résumé, including reviewing and saving the parsed employment history and education records.</li> <li><i>Note:</i> The résumé <u>upload</u> process is complete with this type of registration, but the résumé will still display as "Incomplete" on the Résumé tab, if the user does not go through this last step, they will need to access the Résumé tab and click the <u>Restart</u> link for that résumé, in order to walk through the extracted records, and any other steps for entering and saving all employer searchable items.</li> <li>Users should consider making entries in all other résumé steps to complete the résumé (e.g., Technical Skills and Tools, Contacts, References).</li> <li><u>Employment Strategy</u> tab is only available if the site is a GUS system.</li> </ul> |
| My Individual<br>Workspace -><br>My Dashboard<br><i>Configurable</i> | Dashboard Widgets                     | My Assessments Widget<br>Talify - Soft Skills | The My Assessments widget indicates the different types of self-<br>assessments in Virtual OneStop, and provides quick links to each of<br>the related tabs on the individual's Self-Assessment Profile.<br>For customers who have purchased the <i>Talify</i> soft skills assessment<br>module, and have the related Soft Skills tab displayed in the<br>individual's Self-Assessment Profile folder, this widget will include the<br>Soft Skills icon as a link to the Soft Skills tab.<br>The <u>Soft Skills</u> link on the widget (for customers with the Talify option)<br>will take the individual directly to the Soft Skills tab, which displays<br>the results of the Talify skills assessments test.<br>See the entry on page <u>Z</u> for more on <u>Soft Skills – Talify assessments</u> .                                                                                  |

| Quick Manu Lob Search Lob Order Details Dage A new link is available for ich sealers in                                                                                                    |                                                                                                    |
|----------------------------------------------------------------------------------------------------|----------------------------------------------------------------------------------------------------|
| Base       [Search Results]       Did Order Details rage,<br>[Search Results]       A new mink is available Of Did Seekers in<br>the expanded Job Order Details screen, if<br>the system can match the employer for<br>the job posting with a Linkedin account.         A job seeker viewing the Job Order<br>Details page, can click all Show<br>Additional Job Information to expand the<br>job details, and view more information,<br>including Employer Info, Location/Work Site Info,<br>With this new feature, details in the Employer Info<br>area will include a link, which the job seeker can co<br>open a pop-up for a Linkedin account for that employer,<br>job seeker can then click a link for the employer, information about them, in LinkedIn (in a separat<br>and then see individuals in LinkedIn who are lister<br>Note that when the job seeker can the employer for the job<br>backer can then click a link for the employer, for<br>the job seeker can the employer of the job<br>seeker can the click a link for the employer, information about them, in LinkedIn (in a separat<br>and then see individuals in LinkedIn who are lister<br>Note that when the job seeker can the<br>pave a linkedIn account.         The user may be required to supply a name and<br>to access LinkedIn through their account.         The displayed LinkedIn screen may include a lin<br>identify the number of employer, e.g., Lowes<br>all employers is a large employer, e.g., Lowes<br>all employers at that employer. The system wi<br>associated with the Job Order Details screen.         If the employer company in LinkedIn, with link to ea         See examples of the LinkedIn data in the figure | Employer Information         mployer Name:       Settysvue Country Club         organy Size:       S0-99         pre of Employer:       Private Sector         there Local Job Listings:       View other job listings for Gettysvue Country Club located in Tennessee         u Job Listings:       View all Job Listings for Gettysvue Country Club         indedin Company Profile:       File out who you know at Gettysvue Country Club         indedin Company Profile:       File out who you know at Gettysvue Country Club         indedin Company Matches       File out who you know at Gettysvue Country Club         indedin Company Matches       File out who you know at Gettysvue Club         indedin Company Sector       File out who you know at Gettysvue Club         indedin Company Matches       File out who you know at Gettysvue Club         indedin Company Matches       File out who you know at Gettysvue Club         indedin Company Matches       File out who you know at Gettysvue Club         indedin Company Matches       File out who you know at Gettysvue Club         indedin Company Matches       File out who you know at Gettysvue Club         indedin Company Matches       File out who you know at Gettysvue Club         ind password       File out who you know at Gettysvue Club         link to       n.         onnections between the user and em |

| <b>Module</b><br>(Left Nav. bar) | Component<br>(fly-out/menu selection) | Sub-component<br>(fly-out, page or feature)                                                                                        | Description of Feature                                                                                                    |
|----------------------------------|---------------------------------------|----------------------------------------------------------------------------------------------------|----------------------------------------------------------------------------------------------------|
| Quick Menu<br>Base               | Job Search<br>[Search Results]        | Job Order Details Page,<br>Show Additional Job<br>Information<br>Location/Worksite Info<br>Area<br>["View Cost of Living"<br>link] | Another new tool is available as a link for job<br>seekers in the expanded Job Order Details<br>screen, as the last link in the Location/Worksite<br>information Area. This link lets them calculate<br>and compare cost of living factors between the<br>location where they live and the location of the<br>job they are considering.<br>Clicking the link, " <u>View cost of living information</u><br><u>based on this location,</u> " displays a useful tool too<br>calculate and view comparative occupation data<br>for the job posting. As shown in the figure at<br>right, the link displays at a point in the job search<br>where this job is located, and they need to<br>compare cost of living data against that of their<br>previous location.<br>Job seekers can change the two area selections<br>above the Cost of Living Calculator – the defaults<br>are the job seeker's location and the job's work<br>site location.<br>When the user clicks the <b>Calculate</b> button, the screen expands to display detailed labor market information<br>relevant to the cost of living for the two areas, shown side-by-side. This includes:<br>• Employment Wage Statistics (to occupation code of the viewed job posting)<br>• Comparable Salary and Cost of Living<br>• Expense Category Comparisons (for the two areas)<br>• Comparable Salary and Expense Category Distribution<br>(for several other regions that are close to the area where the job seeker wants to live)<br>See a more detailed example of the comparison data in the figure <i>Job Order Details, Cost of Living Calculator link also shows in the Desired Salary part of the Employer Search Items step in<br/><i>Résumé Builder</i>.</i> |
| Quick Menu<br><b>Base</b>        | Résumé Builder                        | Résumés Tab<br><i>Résumé Score</i>                                                                                                 | A new column displays on the Résumés tab labeled <i>Résumé Score (out of 100)</i> . This functionality is part of a new <i>Résumé Scoring</i> enhancement, which individuals can use to help them build a better résumé. This feature adds a scoring tool, which considers ranking values for several of the different elements in the résumé (elements associated with data collected at different points in Résumé Builder wizard).                                                                                                    |

| <b>Module</b><br>(Left Nav. bar) | Component<br>(fly-out/menu selection) | Sub-component<br>(fly-out, page or feature) | Description of Feature                                                                                                    |
|----------------------------------|---------------------------------------|---------------------------------------------|----------------------------------------------------------------------------------------------------|
| Module<br>(Left Nav. bar)        | Component<br>(fly-out/menu selection) | Sub-component<br>(fly-out, page or feature) | Description of Feature         When an individual creates a résumé, the system calculates a Résumé Score at the end of the Résumé Builder wizard. The system displays the score at the top of the final Résumé Review screen, as well as on the Résumés tab, as a numeric value (as shown below). This value is determined by as many as 13 different scoring items, which may include: <ul> <li>Provide a strong résumé title</li> <li>Use an appropriate résumé length</li> <li>Use correct spelling and grammar</li> <li>Do not speak in the first person (limit use of "Me, Myself or I")</li> <li>Do not over use certain words</li> <li>Include contact information</li> <li>Include email as a contact method</li> <li>Provide a valid mailing address</li> <li>Provide a valid mailing address</li> <li>Include your employment history</li> <li>Avoid gaps in employment history</li> <li>Include a résumé summary</li> <li>Use an appropriate résumé summary</li> <li>Use an appropriate résumé summary length (20 to 40 words)</li> <li>Include your résumé objective</li> <li>Use an appropriate résumé summary length (20 to 40 words)</li> <li>Include your résumé objective</li> <li>Use an appropriate résumé summary length (10 to 40 words)</li> </ul> |
|                                  |                                       |                                             | <ul> <li>Include your references</li> <li>Specify your knowledge of tools and technology</li> </ul>                                                                                                    |
|                                  |                                       |                                             | • Specify your job skills                                                                                                    |
|                                  |                                       |                                             | already have one (e.g., a résumé created before this enhancement), or click a <u>Score Again</u> link to regenerate an existing score (e.g., after they made specific changes to the résumé).                                                                                                    |
|                                  |                                       |                                             | An individual can click on the numeric score in the Résumé Score column of the Résumé tab to display a screen with details for each of the scoring criteria that made up the Résumé Score number. The screen provides users with visual suggestions on which element in their résumé they should improve before they regenerate their score again, and they continue with the use of their résumé (e.g., determining that their résumé summary is too short, and opening the résumé to highlight their expertise in the summary). For a sample screen showing the score details (results that determined the score and comments for consideration) see the figure <u>Résumé Score Details Screen</u> .                                                                                                    |
|                                  |                                       |                                             | Administrators can determine which scoring items the system uses to calculate the Résumé Score, and how the items are weighted. See the System Setting option, <u>Manage Résumé Score Criteria</u> on page <u>Error!</u><br><u>Bookmark not defined.</u> in the Admin Users section, for more on setting the rules and the criteria.                                                                                                    |

| Module         Component           (Left Nav. bar)         (fly-out/menu selection) | Sub-component<br>(fly-out, page or feature)                                        | Description of Feature                                                                                                    |                                                                                                    |                                                                                                    |                                                                                                    |
|-------------------------------------------------------------------------------------|------------------------------------------------------------------------------------|----------------------------------------------------------------------------------------------------|----------------------------------------------------------------------------------------------------|----------------------------------------------------------------------------------------------------|----------------------------------------------------------------------------------------------------|
| Quick Menu My Portfolio,<br>Configurable My Individual Prof                         | Self-Assessments Profile,<br>Soft Skills Tab<br>Soft Skills– Talify<br>assessments | <ul> <li>This purchasable module allows customers to have their which is a unique type of soft skills assessment that mean through education, training, self-study, hobbies, or on-the-job tasks.</li> <li>Through the added Soft Skills assessment tab, job seekers can access a site to answer questions, such as whether they prefer generating new business or managing a team or whether they consider themselves more assertive or collaborative. The system adds the recorded assessment to the Soft Skills tab (and employers can view the assessment as an additional tool to identify candidates they want).</li> <li>When the configurable Talify Assessment option is purchased, the individual will see:</li> <li>An added Soft Skills tab in their Self Assessments Profile (for Talify assessment)</li> <li>A <u>Go to Talify Assessment</u> link on the tab (to access the Talify Assessment site and perform the self-assessment)</li> <li>A view of their recorded assessment (as shown at right)</li> </ul> | r site configured for<br>asures abilities acqui<br>biblities acqui<br>Competency<br>Competency<br>Compe | an additional as<br>ired naturally or<br>Vertaines Shi Sen Sain<br>□ Iaity Assessment<br>0 64.10%<br>64.10%<br>59.36%<br>0 59.36%<br>0 45.02%<br>0 45.02% 0 45.02%<br>0 45.02%<br>0 45.02% | Seessment, Talify,           textual Industor         Muttain           Score         100%           100%         100%           100%         100%           100%         100%           100%         100%           100%         100%           100%         100%           100%         100%           100%         100%           100%         100%           100%         100%           100%         100%           100%         100%           100%         100%           100%         100%           100%         100% |

| <b>Module</b>              | Component                        | Sub-component                                                                                                  | Description of Feature                                                                                                    |
|----------------------------|----------------------------------|----------------------------------------------------------------------------------------------------|----------------------------------------------------------------------------------------------------|
| (Left Nav. bar)            | (fly-out/menu selection)         | (fly-out, page or feature)                                                                                     |                                                                                                    |
| Quick Menu<br>Configurable | My Portfolio<br>Individual Plans | Employment Plan Profile,<br>Interviews Tab <sup>**</sup> ,<br>(An Integrated link to<br>Big Interview website) | This purchasable module adds a Virtual Interview component as a configurable item, which customers can purchase by request. When this feature is configured and enabled, individual users can use an added interview of the interview of the intervi |

| <b>Module</b><br>(Left Nav. bar)           | Component<br>(fly-out/menu selection)                                                                                                    | Sub-component<br>(fly-out, page or feature) | Description of Feature                                                                                                    |                                                                                                    |
|--------------------------------------------|----------------------------------------------------------------------------------------------------|---------------------------------------------|----------------------------------------------------------------------------------------------------|----------------------------------------------------------------------------------------------------|
|                                            |                                                                                                    |                                             | <ul> <li>Interview Roulette – Individuals can use the interview practice software that conner<br/>allows them to practice with a library of thousands of mock interviews tailored<br/>to their specific job, industry, and experience level</li> <li>The "Fast Track" curriculum covers essential interview tips and the most<br/>common questions in a series of short 5-10 minute lessons. Individuals progress</li> </ul>                                                                                                    | Sects with their webcam and                                                                                                    |
|                                            | to The "Mastery Track" for more in-depth lessons with more difficult and<br>competitive interviews. Practice interviews cover a wide range of individuals<br>from behavioral and competency-based questions to industry-specific (coveri<br>over 140 different industries) questions. |                                             | to The "Mastery Track" for more in-depth lessons with more difficult and competitive interviews. Practice interviews cover a wide range of individuals from behavioral and competency-based questions to industry-specific (covering over 140 different industries) questions.                                                                                                    | 38%<br>Funt Track<br>Masterry Track                                                                                                    |
|                                            |                                                                                                    |                                             | The system displays a "Your Progress" widget on the dashboard for logged in individuals and includes a comprehensive menu of selections from the                                                                                                    | Practice An Interview                                                                                                    |
|                                            |                                                                                                    |                                             | dashboard, including a "Getting Started" link. From there, users can watch three<br>short videos to get a Big Interview Overview, Intro to the Interview Curriculum,                                                                                                    | Mastery Track                                                                                                    |
|                                            | 1                                                                                                    |                                             | and Conducting a Mock Interview. The site includes a dashboard that identifies user progress of both "Fast Track" and "Mastery Track" sections.                                                                                                    | Interview Reading     Look Up a Specific Ouestion                                                                                                    |
|                                            |                                                                                                    |                                             | Individuals can "Practice an Interview" by selecting from a standard set<br>(including General, Admissions, By Industry, Government, By Competency, and<br>Veterans), or a custom set based on state requirements. Individuals can also                                                                                                    | E Build an Interview Story                                                                                                    |
|                                            |                                                                                                    |                                             | record their practice interviews as videos, and save them, so that they can<br>review them, critique how they did, and retake the interviews.                                                                                                    | <ul> <li>Help Center</li> <li>Blog</li> </ul>                                                                                                    |
|                                            |                                                                                                    |                                             | For a sample screen showing the Interview tab and a related Big Interview screen, see the figure <u>Big Interview Tools via Interview Tab</u> .                                                                                                    | Big Interview's Dashboard<br>Progress Widget                                                                                                    |
| Services for<br>Individuals<br><i>Base</i> | Financial Services                                                                                                    | Cost of Living<br>Comparison                | The new Cost of Living tool described previously on page 5, as a link in the expanded Job Order Details (in the Worksite Information Area), is also available as an added option in the Financial Services area.<br>For customers who are configured to have Financial Services options, the Cost of Living Comparison in Financial Services will function identically to the link on a job order, except that the field, <i>I want to live in</i> , is blank and must be selected.<br>See the description on page 5, or see an example of the comparison data in the figure <u>Job Order Details</u> , <u>Cost of Living Tool</u> . | bion to find informational<br>ans on a broad range of<br>heir access to financial services.<br>set this option to explore<br>sistance for training programs<br>and the cost of living differences<br>My annual salary is: \$65,000<br>esboro V<br>Calculate |

| <b>Module</b><br>(Left Nav. bar)                                          | Component<br>(fly-out/menu selection) | Sub-component<br>(fly-out, page or feature)                                                                                                    | Description of Feature                                                                                                    |                                                                                                    |
|---------------------------------------------------------------------------|---------------------------------------|----------------------------------------------------------------------------------------------------|----------------------------------------------------------------------------------------------------|----------------------------------------------------------------------------------------------------|
| Services for<br>Individuals<br>Base Education Services Scholarship Search | Scholarship Search                    | If the customer/site includes the Additional<br>Services for Individuals module, it will now include<br>a new Scholarship Search that is part of the<br>Education Services menu options. This<br>enhancement lets individuals search for<br>scholarships across the United States. | Scholarship Search Results           Below are the results of your scholarship search. You can view more details about a particular scholarship by selecting the Details link associated to each results.           Scholarship Name         Donor. Name         Area of Study         GPA         Award Amount         State of Action Residency           Truckload Carriers         Truckload         Truckload Carriers         Duckload         States of Study         QPA         Award Amount         State of Action Residency           Truckload Carriers         Truckload         Transportation.         \$1,500 - \$5,000         Details           Scholarship Fund         Association         Services         Scholarship Fund         Association         Services |                                                                                                    |
|                                                                           |                                       | The system uses a comprehensive database of<br>individual financial aid awards valued at over \$10<br>billion from a variety of sources, the most<br>significant being Peterson's Financial Aid Database.                                                                          | [ Change Scholarship Search Criteria ] Scholarship Summary Truckload Carriers Association Scholarship Fund                                                                                                    |                                                                                                    |
|                                                                           |                                       |                                                                                                    | Individuals can use basic and advanced search<br>criteria for scholarships. Users can enter search<br>criteria such as the area of study, location of the<br>college and state of residency, the school year, or a                                                                                                    | Trackload Carriers Association           This scholamhp find is for persons affikieted with the tracking industry and their families to pursue higher education. Special consideration will be given to applicants pursuing transportation or busines degrees. Minimum 3.3 GPA required. For junior and senior undergrabate thousand at busyear college or university. Further information and application deadlines available at website https://www.tucklad.org/.           Scholamhp Amount. 31.500 - 35.000           Remeter of Amount. 31.500 - 13.000 |
|                                                                           |                                       |                                                                                                    | Available information for each award includes the<br>name of the award and a description of the<br>program, the sponsoring organization's name and<br>description, and the type of award (scholarship, grant                                                                                                    | Show Additional Scholarship Information      Viewing the Results of a Scholarship Search      prize, fellowship, or forgivable loan).                                                                                                    |
|                                                                           |                                       |                                                                                                    | Also included are special characteristics and award re<br>which the award is intended, the dollar value per app<br>awards distributed last year, and how many are availa<br>last year, application deadline, any religious affiliation<br>requirements, gender requirements etc.                                                                                                    | quirements/restrictions, academic year of study for<br>licant of the award and the total dollar value of the<br>able and the total number awarded<br>required, ethnicity/ heritage                                                                                                    |
|                                                                           |                                       |                                                                                                    | Once an individual performs a scholarship search, the<br>history of searched/saved scholarships in their Search<br>will displayed the previously searched scholarships, as<br>individual's previously searched items portfolio (alon<br>jobs, employers, programs, occupations, industries, a                                                                                                    | y can also easily navigate to their<br>History Profile. A Scholarships tab<br>s one of the tabs for the<br>g with the tabs for the searched<br>nd areas).                                                                                                    |
|                                                                           |                                       |                                                                                                    | For a sample showing more of the Scholarship Search                                                                                                    | options, see the figure <u>Scholarship Search Screen</u> s.                                                                                                    |

| <b>Module</b><br>(Left Nav. bar) | Component<br>(fly-out/menu selection)                                                                                                    | Sub-component<br>(fly-out, page or feature)                                                                                                    | Description of Feature                                                                                                    |  |                                                                                                    |  |  |  |  |  |  |  |  |  |  |  |  |  |  |  |  |  |  |  |  |  |  |  |  |                                                                                                    |                                                                                                    |
|----------------------------------|----------------------------------------------------------------------------------------------------|----------------------------------------------------------------------------------------------------|----------------------------------------------------------------------------------------------------|--|----------------------------------------------------------------------------------------------------|--|--|--|--|--|--|--|--|--|--|--|--|--|--|--|--|--|--|--|--|--|--|--|--|----------------------------------------------------------------------------------------------------|----------------------------------------------------------------------------------------------------|
| Other Services<br><i>Base</i>    | Appointment Center<br>Events Calendar                                                                                                    | Apply for Jobs attached<br>via Job Fair Events                                                                                                    | An enhancement to Events, specifically for a Job Fair event, allows employers who staff registered for Job Fairs, to associate their online jobs specifically with their registration in the Job Fair events. |  |                                                                                                    |  |  |  |  |  |  |  |  |  |  |  |  |  |  |  |  |  |  |  |  |  |  |  |  |                                                                                                    |                                                                                                    |
| Job Fair Event                   | For individuals, this means that they can see the Job Fair event, see the employers registered for the event (in a screen indicating the employers/booths), and click on an employer to see the jobs associated with the event.                                                                                                    |                                                                                                    |                                                                                                    |  |                                                                                                    |  |  |  |  |  |  |  |  |  |  |  |  |  |  |  |  |  |  |  |  |  |  |  |  |                                                                                                    |                                                                                                    |
|                                  |                                                                                                    | The job seeker can then open the specific job,<br>and, depending on the job application method,<br>go to the Job Fair to apply at that employer's<br>booth. They can also apply via another method (if<br>the employer indicated multiple accepted<br>methods), beyond "Via Job Fair on Event<br>Calendar."<br>As shown at right this enhancement allows |                                                                                                    |  |                                                                                                    |  |  |  |  |  |  |  |  |  |  |  |  |  |  |  |  |  |  |  |  |  |  |  |  |                                                                                                    |                                                                                                    |
|                                  | As shown at right, this enhancement allows<br>employers to tie jobs to Job Fair events. When<br>employers do this, the individual can:<br>• View Employers at Job Fair<br>• Click on an employer (at booth)<br>• Open a screen for the jobs the employer<br>has marked for focusing on at the Job Fair<br>• Click the Job Title to open the standard Job<br>Details screen for that job. Iif the only<br>Application Method is Job Fair, the<br>individual will see only that Apply type in<br>the screen to apply for the job. |                                                                                                    |                                                                                                    |  |                                                                                                    |  |  |  |  |  |  |  |  |  |  |  |  |  |  |  |  |  |  |  |  |  |  |  |  |                                                                                                    |                                                                                                    |
|                                  |                                                                                                    |                                                                                                    |                                                                                                    |  |                                                                                                    |  |  |  |  |  |  |  |  |  |  |  |  |  |  |  |  |  |  |  |  |  |  |  |  |                                                                                                    | Apply at slob Fair The employer requests you apply at an upcoming job fair. When visiting, please be sure to reference the job order number and title listed above for the fmployer and/or job fair Staff. You should also have a current cover lefter and your resumé/statement of qualifications ready to present to the Employer/Staff |
|                                  |                                                                                                    |                                                                                                    |                                                                                                    |  |                                                                                                    |  |  |  |  |  |  |  |  |  |  |  |  |  |  |  |  |  |  |  |  |  |  |  |  | Apply via Job Fair         577054         12/6/2017         Cook (Fair Focus)         Antioch TN         \$20.00 per Hour           577055         12/5/2017         Chet (Fair Focus)         Antioch TN         \$20.00 per Hour |                                                                                                    |
|                                  |                                                                                                    |                                                                                                    | See the entry for <u>Attach Employer Jobs to Job Fair</u><br>on page <u>13</u> , for a description of how employers                                                                                           |  |                                                                                                    |  |  |  |  |  |  |  |  |  |  |  |  |  |  |  |  |  |  |  |  |  |  |  |  |                                                                                                    |                                                                                                    |
|                                  |                                                                                                    |                                                                                                    |                                                                                                    |  | attach their jobs to their registration for a Job Fair<br>event. See the figure, <u>Associating Job Orders to a</u><br><u>Job Fair</u> , for detailed screens of staff attaching a job to a registered employer. |  |  |  |  |  |  |  |  |  |  |  |  |  |  |  |  |  |  |  |  |  |  |  |  |                                                                                                    |                                                                                                    |

| <b>Module</b><br>(Left Nav. bar)                                                                                                    | Component<br>(fly-out/menu selection)                                                                                                    | Sub-component<br>(fly-out, page or feature)                                                                                                    | Description of Feature                                                                                                    |
|----------------------------------------------------------------------------------------------------|----------------------------------------------------------------------------------------------------|----------------------------------------------------------------------------------------------------|----------------------------------------------------------------------------------------------------|
| Top of all screens<br>ConfigurableHelp Desk/Live Chat**Live Chat button<br>(top right of screen)This new, purchasable module adds Help Desk Mat<br>module as a configurable module, which customer<br>purchase by request. It provides a Live Chat capat<br>multiple types of users (job seekers, employers, tr<br>providers, and labor market analysts). Live Chat le<br>users communicate directly with staff members de<br>Help Desk staff. The users can receive immediate<br>and responses to questions via a real-time online of<br>                                                                                                    | This new, purchasable module adds <i>Help Desk Management</i><br>module as a configurable module, which customers can<br>purchase by request. It provides a <i>Live Chat</i> capability for<br>multiple types of users (job seekers, employers, training<br>providers, and labor market analysts). Live Chat lets these<br>users communicate directly with staff members designated as<br>Help Desk staff. The users can receive immediate assistance<br>and responses to questions via a real-time online chat. |                                                                                                    |                                                                                                    |
|                                                                                                    |                                                                                                    | A user first sees selections for Areas of Responsibility (AORs) as radio buttons – they can pick one of these for related FAQs, or start chatting: |                                                                                                    |
|                                                                                                    |                                                                                                    |                                                                                                    | <ul> <li>Once the Live Chat button is clicked, the user is presented with appropriate AORs.</li> <li>Upon click of an AOR (e.g., Résumé), the user is presented with related FAQs.</li> </ul>                                                                                                    |
|                                                                                                    |                                                                                                    |                                                                                                    | If "None of above" is selected, the user is asked for a brief description of inquiry (which starts the chat).                                                                                                    |
| Once a user activates a chat, it appears in a separate window. Users<br>can easily navigate to their profile while receiving assistance. The<br>displayed AORs depend on the user type for the user initiating the chat<br>(The example above show possible default AORs for a registered<br>individual.)Guests can request assistance even prior to registering. If a guest user<br>clicks the Live Chat button, the system first asks them to enter their<br>first and last name. The AOR will then be "Account Access, and they<br>will see FAQs for resetting or retrieving their password (as shown at<br>right).Note: This feature is not available for self-hosted sites.<br>See listings at the end of the Employer, Staff, and Admin sections, for<br>more on the features for the Live Chat module specific to each user.<br>Also see the figures starting with Help Desk Staff View – Live Chat, for<br>detailed screens for the Help Desk Management - Live Chat module. | Once a user activates a chat, it appears in a separate window. Users<br>can easily navigate to their profile while receiving assistance. The<br>displayed AORs depend on the user type for the user initiating the chat.<br>(The example above show possible default AORs for a registered<br>individual.)                                                                                                    |                                                                                                    |                                                                                                    |
|                                                                                                    | Guests can request assistance even prior to registering. If a guest user<br>clicks the <b>Live Chat</b> button, the system first asks them to enter their<br>first and last name. The AOR will then be "Account Access, and they<br>will see FAQs for resetting or retrieving their password (as shown at<br>right).                                                                                                    |                                                                                                    |                                                                                                    |
|                                                                                                    |                                                                                                    |                                                                                                    | Note: This feature is not available for self-hosted sites.                                                                                                    |
|                                                                                                    |                                                                                                    |                                                                                                    | See listings at the end of the Employer, Staff, and Admin sections, for<br>more on the features for the Live Chat module specific to each user.<br>Also see the figures starting with <u>Help Desk Staff View – Live Chat</u> , for<br>detailed screens for the Help Desk Management - Live Chat module. |

### **Employer User**

| <b>Module</b><br>(Left Nav. bar) | Component<br>(fly-out / menu<br>selection)              | Sub-component<br>(fly-out, page or<br>feature) | Description of Feature                                                                                                    |
|----------------------------------|---------------------------------------------------------|------------------------------------------------|----------------------------------------------------------------------------------------------------|
| Other Services<br>Base           | Appointment Center<br>Events Calendar<br>Job Fair Event | Attach Employer Jobs<br>to Job Fair            | <ul> <li>An enhancement to Events, specifically for a Job Fair events, allows employers who staff registered for Job Fairs, to associate their online jobs specifically with the registration that staff made for them in Job Fair events. For employers, this means they can see a drop-down in their job order after checking the "Via Job Fair on Event Calendar" application method to choose which job fair to associate with the job (as shown at the top right with two job fair choices).</li> <li>Employers can also use the Events calendar to go to the specific job fair. This enhancement lets employers tie jobs to Job Fair details screen</li> <li>Click to see a list of their job orders</li> <li>Click to see a list of their job orders area at the bottom of the Job Fair</li> <li>See an Associated Job Orders area at the bottom of the Job Fair</li> <li>See their added/associated job orders on the list, and use links to:</li> <li>Remove a job from association with Job Fair</li> <li>Open job details screen to make detailed changes (e.g., Application Methods Accepted)</li> <li>See the entry for <u>Staff Attaching Jobs to Job Fairs</u>, on page 15, for a description of how employers. Xue the fair leader to registered employer.</li> <li>Note: This ability requires that the customer/site also has the Attendance Tracking module.</li> <li>Added jobs will display above Add Job Orders link.</li> </ul> |

### **Employer User**

| <b>Module</b><br>(Left Nav. bar)   | <b>Component</b><br>(fly-out / menu<br>selection) | Sub-component<br>(fly-out, page or<br>feature) | Description of Feature                                                                                                    |                                                                                                    |                                                                                                    |
|------------------------------------|---------------------------------------------------|------------------------------------------------|----------------------------------------------------------------------------------------------------|----------------------------------------------------------------------------------------------------|----------------------------------------------------------------------------------------------------|
| Top of all screens<br>Configurable | Help Desk / Live Chat**                           | Live Chat button<br>(top right of screen)      | <ul> <li>As indicated for individuals, above, this enhancement<br/>adds <i>Help Desk Management</i> as a purchasable,<br/>configurable module, which provides a <i>Live Chat</i><br/>capability for multiple types of users.</li> <li>Employers can click the <b>Live Chat</b> button to<br/>communicate directly with Help Desk staff, and receive<br/>immediate assistance and responses to questions via a<br/>real-time online chat.</li> <li>The employer first sees selections for Areas of<br/>Responsibility (AORs) as radio buttons: <ul> <li>Once Live Chat is clicked, the employer is presented<br/>with appropriate AORs.</li> <li>Upon click of an AOR (e.g., Résumé), they are<br/>presented with related FAQs.</li> </ul> </li> <li>If "None of above" is selected, the employer is asked for<br/>a brief description of inquiry (which starts the chat).</li> <li>See the figures starting with <i>Help Desk Staff View – Live<br/>Chat</i>, for detailed screens for the Help Desk Management -<br/><i>Note: This feature is not available for self-hosted sites.</i></li> </ul> | Account Access     Jobs (or Job Orders)     Resume     mmunications  Please briefly describe what we can help you with today:  Do you have any advanced résumé search workshops?  Start Chatting  Live Chat module. | <ul> <li>Live Chat</li> <li>How do I get my job order(s)<br/>posted on my site?</li> <li>Why did I get an "Incomplete Job<br/>Order" notice and how can I resolve it?</li> <li>How do I edit current job order?</li> <li>How do I view and/or append an<br/>incomplete job order?</li> <li>How do I search for applicants?</li> <li>How do I get assistance with<br/>finding qualified job candidates?</li> <li>How do I add applicant<br/>screening questions to my job order?</li> <li>None of above</li> </ul> |

| Module<br>(Left Nav. bar)Component<br>(fly-out / mer<br>selection) | nu (fly-out, page or feature)                                | Description of Feature                                                                                                    |
|--------------------------------------------------------------------|--------------------------------------------------------------|----------------------------------------------------------------------------------------------------|
| Manage Activities<br>Base Events<br>(select a Job F<br>Event)      | air Manage Attendees<br>Staff Attaching Jobs to<br>Job Fairs | An enhancement to Events, specifically for a Job Fair event, lets employers who staff has registered for Job Fairs, associate their online jobs specifically with their registration in the Job Fair events.<br>For staff, this enhancement includes adding the ability for staff to see the registered employers (from the Manage Attendees screen), and to see a Job Orders link, staff members can access a list of the online job orders for the employer, and add them as associated jobs for the Job Fair event. They will also see the already associated job orders displayed, below the employer row, when they click the Job Orders for and right for Loveless Diner).<br>Staff can open a list of job orders and add or remove associations, and go to the job order details, from this screen.<br>Their capabilities are similar to those for the employer viewing the job fair, except that they can see all employers registered for the specific employers, while managing the Job Fair events, for the employer, while managing the Job Fair events, for the employer, while managing the Job Fair registrants (without having to navigate through assistance of the specific employer, and open their Job Orders coren).<br>See the entry for <u>Attach Employer Jobs to Job Fair (som a description of how employers attach their jobs to their registrants (without having to navigate through assistance of the specific employer, and open their Job Orders to a Job Fair, for detailed screens for staff tartering to a description of how employers attach their jobs to their registrants (without having to navigate through assistance of the specific employer, the their tops to their registrants (without having to navigate through assistance of the specific employer, and open their Job Orders to a Job Fair open. See the figure, Associating Job Orders to a Job Fair, for detailed screens for staff attach their jobs to their registrants (without having to navigate through assistance of the specific employer, the figure and waitable conce avoid the associated conce avoid the astaff tat</u> |

| <b>Module</b><br>(Left Nav. bar) | <b>Component</b><br>(fly-out / menu<br>selection) | Sub-component<br>(fly-out, page or feature)                                                   | Description of Feature                                                                                                    |
|----------------------------------|---------------------------------------------------|-----------------------------------------------------------------------------------------------|----------------------------------------------------------------------------------------------------|
| Manage Providers<br>Base         | Assisting a Provider                              | Provider Programs,<br>Self-Service Education<br>Programs tab<br><i>Training Programs List</i> | <ul> <li>Part of enhancements to SSEP management is a new Training Programs list on the Self-Service Education</li> <li>Programs tab. This list makes it easier for staff assisting a provider to identify programs that need attention. Changes to the list include: <ul> <li>More filters for listing the programs (Status, Program Type, Program Name, Changes). Submitted, and Approval Status).</li> <li>Additional columns to separately identify: changes, active status, and approval status.</li> </ul> </li> <li>Added columns let staff more easily identify: <ul> <li>Changes (recent changes that may require approval)</li> <li>Active (or Inactive) status</li> <li>Approval Status (e.g., Rejected, Accepted, as well as WIOA Approved)</li> <li>Action (a link to open the program, via the new SSEP Wizard, to make edits/changes, or review the program)</li> </ul> </li> <li>See the figure SSEP Program List (Starting the Wizard) for a more detailed screen sample.</li> <li>Note: Geographic Solutions will initially switch this Program Wizard feature Off for all customer sites, in Production, for Go Live. Customers can have this switched on in their UAT site for evaluation, upon request.</li> </ul> |
| Manage Providers<br>Base         | Assisting a Provider                              | Provider Programs,<br>Self-Service Education<br>Programs tab<br>SSEP Wizard                   | Provider Services has several enhancements for management of Self-Service Education Programs (SSEP). The significant changes include an SSEP <i>Wizard</i> format that makes it easier to work through required information for adding programs, via a step-by-step progress bar/tab format (as is used in other areas of Virtual OneStop). These enhancements to managing SSEP programs include: <ul> <li>A revised SSEP tab with changes to the Training Programs list</li> <li>An SSEP Wizard – with a friendly format for adding and editing programs (via 16 separate tabs)</li> </ul>                                                                                                    |

| <b>Module</b><br>(Left Nav. bar) | <b>Component</b><br>(fly-out / menu<br>selection) | Sub-component<br>(fly-out, page or feature)                                        | Description of Feature                                                                                                    |
|----------------------------------|---------------------------------------------------|------------------------------------------------------------------------------------|----------------------------------------------------------------------------------------------------|
| Manage Providers<br>Base         | Assisting a Provider                              | Provider Programs,<br>Self-Service Education<br>Programs tab<br>Add Program Wizard | <ul> <li>A major enhancement to managing Self-Service Education Programs (SSEP) is conversion of program creation/editing to an SSEP Program wizard. This changes the creation from a long, scrolling screen (with many sections and fields), to a step-by-step, standard wizard format. Staff can progress through steps to add an SSEP program, and edit the program by associated segment/tabs. These steps include the segments/tabs for staff who assist a provider (as well as for provider users) to define the general information, curriculum, occupation, durations, confirmations, reviews. It also includes new or revised features in the steps. The user-friendly SSEP Wizard has 16 tabs to add or edit programs. These include:</li> <li>Apprenticeship tab (and streamlined entry requirements for Registered Apprenticeship programs)</li> <li>Duration tab (with checkboxes for Multiple Durations)</li> <li>Confirmation Tab (with prompts determined by ITA, Registered Apprenticeship, or Non- ITA Training)</li> <li>Review Tab (with a display grid for the reviewed program – with separate rows for each set of changes related to a review)</li> <li>See the figure <i>Program Wizard Tabs</i> for screen samples of some of the tabs.</li> <li>Note: Geographic Solutions will initially switch this SSEP Program Wizard feature Off for all customer sites, in Production, for Go Live. Customers can have this switched on in their UAT site for evaluation, upon reauest.</li> </ul> |

| <b>Module</b><br>(Left Nav. bar)                                             | <b>Component</b><br>(fly-out / menu<br>selection) | Sub-component<br>(fly-out, page or feature)                         | Description of Feature                                                                                                    |
|------------------------------------------------------------------------------|---------------------------------------------------|---------------------------------------------------------------------|----------------------------------------------------------------------------------------------------|
| Services for<br>Workforce Staff -><br>Manage Visitors<br><i>Configurable</i> | Visitor System<br>Configuration                   | Add Visit Reason<br>(VOScan & VOSGreeter®<br>reasons at same Kiosk) | <ul> <li>This enhancement integrates VOScan and VOSGreeter<sup>®</sup> and merges the functions and their use and setup for kiosks. It allows both modules to work either independently or cooperatively. This enhancement makes it possible for customers who have purchased both modules, to select on the fly, how users will use each kiosk location (via a drop-down menu they see when they first open the Visitor Kiosk). They can pick if they want to use that kiosk as a VOSGreeter<sup>®</sup> only, VOScan only, or VOSGreeter<sup>®</sup> and VOScan, each time they first open the Visitor Kiosk page.</li> <li>Staff supporting this integrated configuration can:</li> <li>Modify the VOSGreeter<sup>®</sup> Kiosk screens to function as either VOSGreeter<sup>®</sup> or VOScan Kiosk or both.</li> <li>When staff create the Visit Reasons, they can pick if they will be creating or editing Visit Reasons for only VOScan use, for only VOSGreeter<sup>®</sup> use, of for both (as shown at right).</li> <li>If clients only have one module, appropriate items related to that module are displayed while also following respective module business rules.</li> <li>If clients have both modules, visit reasons (for VOScan) will be displayed for selection.</li> <li>For full screen samples of adding a combined visit reason, see the figure <u>VOScan and VOSGreeter<sup>®</sup> Merge</u>.</li> </ul> |

| <b>Module</b><br>(Left Nav. bar)                                             | Component<br>(fly-out / menu<br>selection) | Sub-component<br>(fly-out, page or feature)                   | Description of Feature                                                                                                    |
|------------------------------------------------------------------------------|--------------------------------------------|---------------------------------------------------------------|----------------------------------------------------------------------------------------------------|
| Services for<br>Workforce Staff -><br>Manage Visitors<br><b>Configurable</b> | Visitor Kiosk                              | Set Kiosk<br>(VOScan & VOSGreeter®<br>for Visitor Kiosk type) | As mentioned for adding Visit Reasons (above), this enhancement integrates VOScan and VOSGreeter® and merges the functions and their use and setup for kiosks.<br>It makes it possible for customers who have purchased both modules, to select on the fly, how users will use each kiosk location (via a drop-down menu they see when they first open the Visitor Kiosk). They can pick if they want to use that kiosk as VOSGreeter® only, VOScan only, or VOSGreeter® and VOScan.<br>Staff supporting this integrated configuration can:<br>Modify the VOSGreeter® Kiosk screens to function as either VOSGreeter® Kiosk screens to function (via a drop-down selection, as shown at right).<br>Set the office and options (including the VOSGreeter® or VOScan selection), open a sample Kiosk screen, and preview the selection for a user (which will now include the visit reasons defined for both (which will display for any user accessing the kiosk.<br>For screen samples of setting a combined kiosk, see the figure <u>VOSCan and VOSGreeter® Merge</u> .                                                                                                    |
| Communications ><br>Alerts<br><i>Configurable</i>                            | Intelligent Alerts**                       | Push Notifications                                            | A separate module, which is a powerful enhancement<br>introduced in this release, is <i>Intelligent Alerts</i> . This module lets<br>staff create alerts that will display under specific conditions, as<br>"push notifications," which will ask the job seekers (or other<br>users) crucial questions that require a response from them.<br>Then actions can occur based on the users' response to the<br>alert.<br>For example: Staff can set a Job Order Intelligent Alert to go out<br>to job seekers who applied for a job, with a setting that will<br>send them the alert 10 days after the application, asking if they<br>got the job or not. If they respond Yes to the alert, then the<br>system can trigger an alert with additional questions (such as a list of each of the jobs that job seeker has<br>applied for in Virtual OneStop). Based on their response to the follow up alert (such as the identified job<br>they indicated they got), the system can generate a service in their service plan.<br><b>Note:</b> This separate module is <u>not</u> available for self-hosted sites.<br>See the figure <u>Push Notifications – Staff Selection</u> and <u>Push Notifications – Sample Notification</u> for screen<br>samples of Intelligent Alert screens, and the example pop-up indicated above. |

| <b>Module</b><br>(Left Nav. bar)                             | <b>Component</b><br>(fly-out / menu<br>selection) | Sub-component<br>(fly-out, page or feature)        | Description of Feature                                                                                                    |
|--------------------------------------------------------------|---------------------------------------------------|----------------------------------------------------|----------------------------------------------------------------------------------------------------|
| Document<br>Management ><br>Search Documents<br>Configurable | Bulk Scanning                                     | Scanned Documents<br>Review<br>Print Barcode Links | Bulk scanning was first introduced as a purchasable option for an Unemployment Insurance customer in a previous version of GUS. This enhancement adds to the bulk scanning capabilities, through a purchasable, configurable option that lets Virtual OneStop customers have their site set up so that bulk scanning can be utilized on the Workforce side with federal application programs, e.g., WIOA, SNAP, and TAA.<br>When this feature is configured for the site, any program verification links, such as those in application tabs for federal programs, will include a <u>Print Barcode</u> link to the right of the other <u>Verify, Scan</u> , or <u>Upload</u> links. Clicking the <u>Print Barcode</u> link will generate a Scan Cover Sheet (in PDF format) that includes the same key information that would be automatically inserted in key fields for a document that was scanned at that point. In other words, the generate PDF Scan Cover Sheet will include a barcode.<br>Case Managers can use these <u>Print Barcode</u> links to print separate Scan Cover Sheets at the points where they identify required verification documents, and select Verification Types, during the creation of a program application. This functionality allows them to walk through a program application with the individual with the cover sheets for any document they do not have but will have to bring with them when they return. Then, when the individual returns with the appropriate verification documents in one process. (or even bulk scan multiple individuals' document that follows, so that it has the associated document field. |
|                                                              |                                                   |                                                    | Then staff can quickly link all of the individual's bulk scanned documents, either via the Link next to each verification type in the program tab, or through the separate Link points on the Verifications Summary panel of the Case Summary tab for that individual.<br>The Verifications Summary panel will also include barcode links. Staff can use links from that page to click Print All Barcodes and print a set of Scan Cover Sheets related to verification's used for all of an application's verifications, all of a participation record's verifications, and/or all Activity record verifications.<br>See the figure <u>Bulk Scan - Barcode Links and Scan Cover Sheets</u> for screen samples of the barcode link, and the associated Scan Cover Sheets.                                                                                                    |

| <b>Module</b><br>(Left Nav. bar)   | <b>Component</b><br>(fly-out / menu<br>selection) | Sub-component<br>(fly-out, page or feature) | Description of Feature                                                                                                    |                                                                                                    |
|------------------------------------|---------------------------------------------------|---------------------------------------------|----------------------------------------------------------------------------------------------------|----------------------------------------------------------------------------------------------------|
| Top of all screens<br>Configurable | Help Desk/Live Chat**                             | Live Chat button<br>(top right of screen)   | This enhancement adds <i>Help Desk Management</i> as a configurative by request. It provides a <i>Live Chat</i> capability for multiple types of users (job seekers, employers, training providers, and labor market analysts). Live Chat lets these users communicate directly with staff members who administrators have designated as Help Desk staff for customer support.     | able module, which customers can purchase                                                                                                    |
|                                    |                                                   |                                             | Once a user activates a chat, it appears in a separate window. Staff users can easily navigate to user's profile while they assist them. The Help desk staff supporting Live Chat can accept chat requests with active system users. The user's name appears as a hyperlink for staff (as shown at right), giving them quick, one-click access to the user's information/profiles. | Chat Window - Jack Jill [8]<br>I: Rob, can you help me with my account?<br>: Of course Jack, what can I assist you with today? '<br>I am trying to update my address and don't know at<br>:: Let me pull up your account and I'll be right with |
|                                    |                                                   |                                             | The system also saves each chat session as part of the user's file notes, giving staff a convenient way to reference past communication and to track quality assurance.                                                                                                    | oling                                                                                                    |
|                                    |                                                   |                                             | See the figures starting with <u>Help Desk Staff View –</u><br><u>Live Chat</u> , for detailed screens for the Help Desk Management<br><b>Note</b> : This feature is <u>not</u> available for self-hosted sites.                                                                                                    | - Live Chat features.                                                                                                    |

### Admin User

| <b>Module</b><br>(Left Nav. bar) | <b>Component</b><br>(fly-out / menu<br>selection) | Sub-component<br>(fly-out, page or feature) | Description of Feature                                                                                                    |
|----------------------------------|---------------------------------------------------|---------------------------------------------|----------------------------------------------------------------------------------------------------|
| System Settings<br>Configurable  | System Defaults                                   | Employer Parameters                         | <ul> <li>There is an additional Employer Parameter, created primarily for the purchasable Talify module (originally for one specific customer), which enables the feature for customers who have the option configured for them:</li> <li>Link to Talify website from Employer Recruiting Widget – This field defines the website location to be used for the link to access the Talify website. The link is included on the <i>My Recruitment Plan</i> dashboard widget. Note: This is currently implemented for one customer, specifically using Talify. It can be configured for other users, if purchased.</li> </ul>                                                                                                    |
| System Settings<br>Configurable  | System Defaults                                   | Manage Résumé Score<br>Criteria             | This option opens a screen that lists Résumé Score<br>Items, and lets administrators manage the rules and<br>criteria that the Résumé Scoring tool will use in<br>creating scores for résumés. Administrators can<br>determine which scoring items the system uses to<br>calculate the Résumé Score (enable or disable the<br>items). Administrators can also change each item's<br>score weight (e.g., High, Average, or Low). For many of<br>the items, they can also set a minimum and/or<br>maximum value (e.g., an appropriate résumé length of<br>400 to 700 words, as shown at right), and they can<br>indicate the text to be displayed for an item, when that<br>item's score is met or not met successfully.<br>See the <u>Résumé Scoring</u> feature (described on page <b>5</b> ,<br>for Individual Users), for more on the actual<br>enhancement to the Résumés tab.<br>For sample screens that show the score details (the<br>results that determined the score and comments for<br>consideration) see the figures <u>Résumé Score Details</u><br>Screen and Admin – Manage <u>Résumé Score Details</u><br>Screen and Admin – Manage <u>Résumé Criteria</u> . |

### Admin User

| <b>Module</b><br>(Left Nav. bar)                                                   | <b>Component</b><br>(fly-out / menu<br>selection) | Sub-component<br>(fly-out, page or feature) | Description of Feature                                                                                                    |
|------------------------------------------------------------------------------------|---------------------------------------------------|---------------------------------------------|----------------------------------------------------------------------------------------------------|
| Staff<br>Administration -><br>Administer a Staff<br>Account<br><b>Configurable</b> | Staff Privileges List                             | Help Desk Management<br>Privileges          | The section has three privileges, to identify<br>staff for the Help Desk – Live Chat module:<br>Help-Desk Staff Member – when set to Yes,<br>staff can be the available for Live Chat Help<br>Desk assignment. This lets the staff<br>member log on to Live Chat as Help Desk<br>staff, be seen in Manage Help Desk Staff Role screens, and f be participants in use of the Live Chat<br>feature to chat with end users.<br>Out of Office Assignments – this priv for Live Chat allows the staff to be considered for "out-of-<br>office" assignments.<br>Chat Requests Reassignment– allows the staff member to reassign Live Chat assignments to a<br>different, available Help Desk staff member. |
| Data<br>Administration ><br>Manage Help Desk<br>FAQs<br><b>Configurable</b>        | Add or Modify FAQs                                |                                             | This option lets administrators add or modify the Frequently Asked Questions displayed within each Area of Responsibility for Help Desk Management.                                                                                                    |
| Data<br>Administration ><br>Manage Help Desk<br>FAQs<br><b>Configurable</b>        | Add or Modify Canned<br>Help Desk Suggestion      |                                             | This option let administrators or modify add or modify the Canned Help Suggestions initially displayed when Frequently Asked Questions are selected within an Area of Responsibility for Help Desk Management.                                                                                                    |
| Data<br>Administration ><br>Manage Help Desk<br>AORS<br><b>Configurable</b>        | Add or Modify FAQs                                |                                             | This option lets administrators add or modify the Areas of Responsibility (AORs) that will be associated with FAQs, and with the user types who can access Live Chat.                                                                                                    |

### Analyst User

| <b>Module</b><br>(Left Nav. bar)        | <b>Component</b><br>(fly-out / menu<br>selection)        | Sub-component<br>(fly-out, page or feature) | Description of Feature                                                                                                    |
|-----------------------------------------|----------------------------------------------------------|---------------------------------------------|----------------------------------------------------------------------------------------------------|
| Labor Market<br>Profiles<br><i>Base</i> | Area, Industry,<br>Occupation, and<br>Education Profiles | Redesigned Profiles                         | <ul> <li>Each of the four primary LMI Profiles has been fully redesigned and enhanced to include a simpler, user-friendly interface, an integrated responsive design, an improved summary, and flexible controls for picking maps, graphs, text, or filters to access the details for each data group. These enhancements include:</li> <li>A simple, improved summary (displayed as a default for each profile)</li> <li>Easier access to details by category (through data category links at the top of each profile page)</li> <li>An integrated responsive design (for mobile, tablets and desktop use)</li> <li>Simpler profile Change controls (at the top of screens, below the base profile selections (e.g., to change occupation, area, industry, or program)</li> <li>Flexible links for maps, graphs, filters (with controls for each data group instead or for the entire page)</li> <li>Enhanced comparisons (for up to six comparisons at once)</li> <li>These enhancements provide the user with a simpler, easier view to focus on the profile information. The view also does not require loading of all data categories and items on one screen, which improves response time. It allows analysts to use controls at the right of each data item to change the display types for that item, without changing the display types for any other data items on the screen.</li> </ul> |

### Analyst User

| <b>Module</b><br>(Left Nav. bar)        | Component<br>(fly-out / menu<br>selection)               | Sub-component<br>(fly-out, page or feature)                              | Description of Feature                                                                                                    |
|-----------------------------------------|----------------------------------------------------------|--------------------------------------------------------------------------|----------------------------------------------------------------------------------------------------|
| Labor Market<br>Profiles<br><i>Base</i> | Area, Industry,<br>Occupation, and<br>Education Profiles | Redesigned Profiles<br>(Buttons for Data Items<br>and for Display Types) | Part of the enhanced LMI profile screens is a Customize Report button that displays just after the section links, and allows analysts to check boxes for the data categories and data items they wish to display. For some LMI Profile sections, like Supply and Demand for the Occupation Profile, there will only be one data category and four data items (as shown at right). For others, like Employment and Wages, there may be several data categories and data items. Profiles also show Display Type buttons:<br>If all O A  These controls/icons display to the right of the title of each data item, and let the analyst select which display types are used to show the data on the screen. Depending on the data item, the flexible controls can display data as tables, graphs, maps, and/or text. Only the controls that apply for that item will show. See the figure LMI Profiles – Enhanced Display Controls for screen samples of the Display Type buttons.<br>Note: The Customize Report and the I O A  buttons will display for all sections, in all profiles, except for the default Summary section. |
| Labor Market<br>Profiles<br><i>Base</i> | Area, Industry,<br>Occupation, and<br>Education Profiles | Redesigned Profiles<br>Comparison                                        | Enhancements to the LMI profiles include an enhanced Profile Comparison capability, with pivoted data views, that increase the number of profiles that can be compared on a single screen (for (whether Areas, Occupations, Industries, or Education Programs).<br>Analysts can view up to six comparisons, which will be displayed in columns side-by-side for comparison of the Summary section for the selected profile (as shown at right), or by tabular data displays of the different data elements for some of the other sections (e.g., Employment and Projections or Industries).<br>See the figure LMI Profiles – Comparisons for screen samples of the comparison options and displays for a comparison of three industries.                                                                                                    |

## **Sample Figures (Report Screens)**

### Job Order Details, LinkedIn Data for Employer

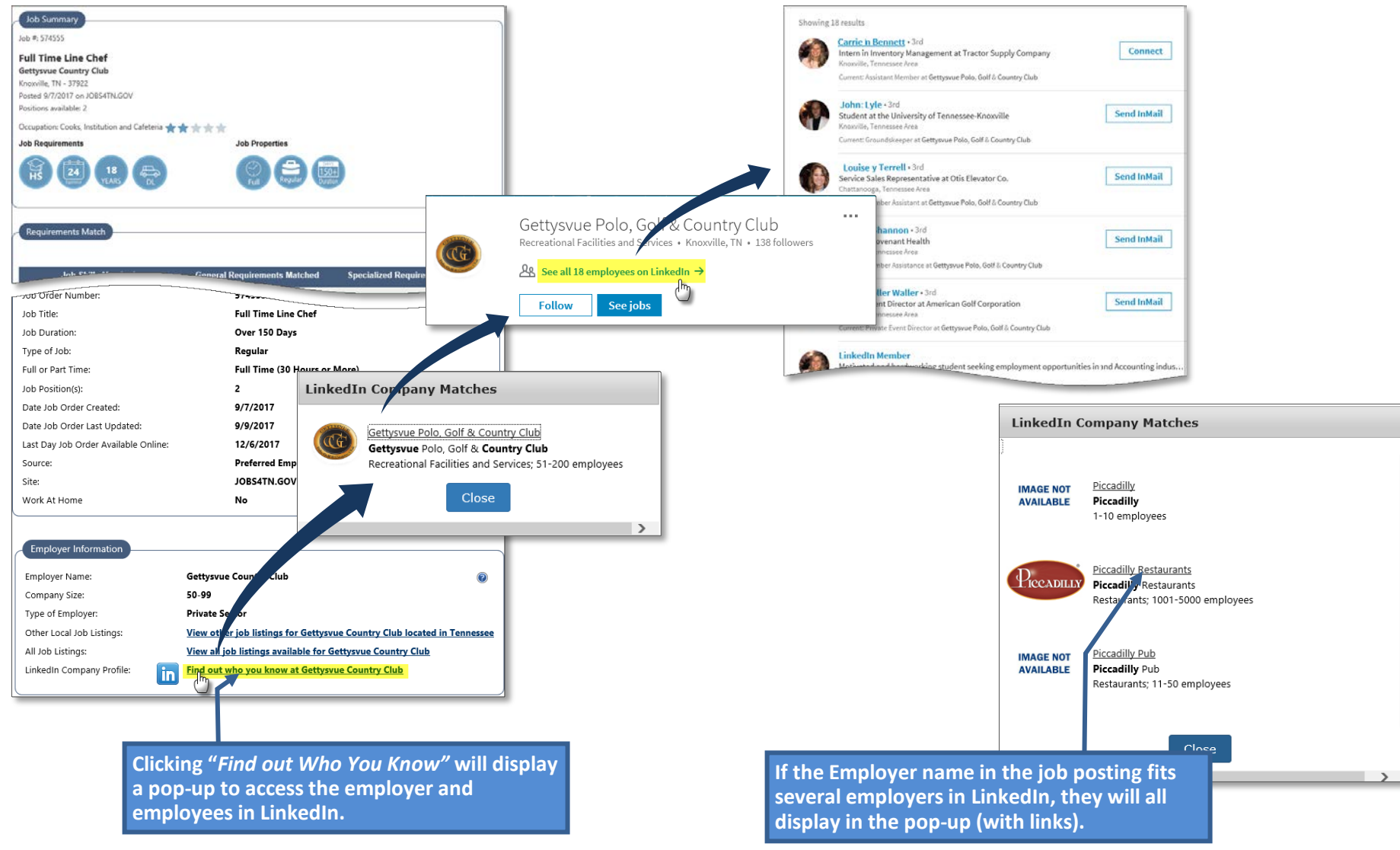

Job Order Details, Expanded for Additional Info, with a link for LinkedIn Company Profile

### Job Order Details, Cost of Living Tool

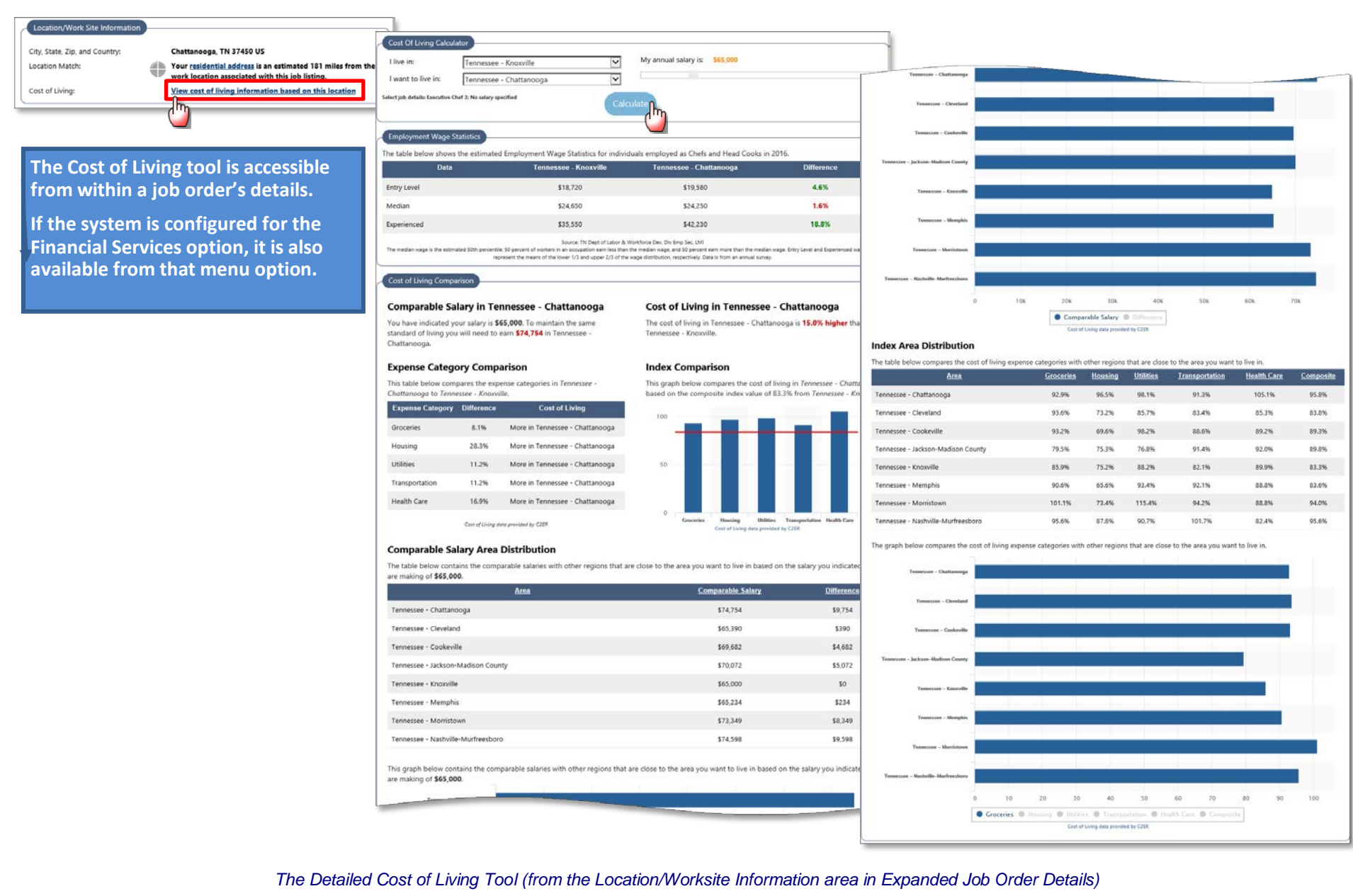

Confidential - Geographic Solutions, Inc.

### Résumé Score Details Screen

| Stellar action has not solve to have objery aux table equinal young lobel do dotted related or of the solve object of the solve object object of the solve object object of the solve object object of the solve object object of the solve            | Résumés                                | Interviews                               | Job Application                       | s Online Application                                              | <u>Virtual Recrui</u> | ter Employm<br>Strateg | ent <u>Emple</u><br>Z        | oyment Go | <u>als</u>                                                         |                                                 |                                                                                                    |                                                                                                    |
|----------------------------------------------------------------------------------------------------|----------------------------------------|------------------------------------------|---------------------------------------|-------------------------------------------------------------------|-----------------------|------------------------|------------------------------|-----------|--------------------------------------------------------------------|-------------------------------------------------|----------------------------------------------------------------------------------------------------|----------------------------------------------------------------------------------------------------|
| Circle Work Burnet Burnet we have and Subject of an exclusional strategies of an exclusional strategies of an exclusional strategi                                | Select an option<br>résumés regardl    | from the pulldow<br>less of their status | n below to show                       | v either your active, e                                           | expired, partially    | completed or de        | leted résumé                 | és or all | Résumé Score Details                                               |                                                 |                                                                                                    |                                                                                                    |
| To be over a value with a sequence with a sequence with a sequ | Note: Résumés th<br>Reactivate All Exp | at have not been i<br>pired Résumés link | nodified in over<br>to update all you | ictive resumes<br>90 days are set to Exp<br>ur résumés to today's | pired and are not     | t displayed to emp     | oloyers. Click               | the       | Résumé Title: C<br>Résumé Last Modified: 1<br>Résumé Score: 8      | hef 20 Years E<br>0/31/2017 10:<br>6 out of 100 | Experience<br>37:00 AM                                                                                                    |                                                                                                    |
| Next relation       Note and account of the count of the                                         | To sort on any co                      | lumn, click a colum                      | n title.                              |                                                                   |                       |                        | •                            |           | Résumé Score Item                                                  | Result                                          | Comment                                                                                                    | s                                                                                                    |
| Child       Active       Orline       N/A       0       12/20/2017       //AS Starth         Score       Score                                                                                                    | Resume In                              | <u>Status</u>                            | <u>Status</u>                         | (out of 100)                                                      | Requests              | <u>nine Until</u>      | Action                       | Sele      | Provide a strong résumé title                                      | 0                                               | Your résumé title is appropriate.                                                                                                    |                                                                                                    |
| Chell 20 Years       Active       Online       0       1/29/2018       bib Search         Execution:       Cody       Cody <td><u>Chef</u></td> <td>Active</td> <td>Online</td> <td>N/A</td> <td>0 12</td> <td>2/20/2017 <u>k</u></td> <td><u>Score</u><br/>Copy<br/>Edit</td> <td></td> <td>Use an appropriate résumé length<br/>(400 to 700 words)</td> <td>8</td> <td>Your résumé is too short. It only contains 14<br/>résumé should contain between 400 and 700<br/>If you are a student, new graduate, or an ent<br/>history you may have low total word counts.</td> <td>3 words. Typically this kind of<br/>words depending on a few factors.<br/>ry-level candidate with less work</td>                                                                                                    | <u>Chef</u>                            | Active                                   | Online                                | N/A                                                               | 0 12                  | 2/20/2017 <u>k</u>     | <u>Score</u><br>Copy<br>Edit |           | Use an appropriate résumé length<br>(400 to 700 words)             | 8                                               | Your résumé is too short. It only contains 14<br>résumé should contain between 400 and 700<br>If you are a student, new graduate, or an ent<br>history you may have low total word counts.    | 3 words. Typically this kind of<br>words depending on a few factors.<br>ry-level candidate with less work                      |
| Score Asing<br>Edit       Score Asing<br>Edit       Score Asing<br>Edit <td< td=""><td>Chef 20 Yea<br/>Experience</td><td><u>rs</u> Active</td><td>Online</td><td>86</td><td>0 1,</td><td>/29/2018</td><td>b Search</td><td></td><td>Use correct spelling and grammar</td><td>0</td><td>Your résumé doesn't have any spelling errors</td><td><b>.</b></td></td<>                                                                                                    | Chef 20 Yea<br>Experience              | <u>rs</u> Active                         | Online                                | 86                                                                | 0 1,                  | /29/2018               | b Search                     |           | Use correct spelling and grammar                                   | 0                                               | Your résumé doesn't have any spelling errors                                                                                                    | <b>.</b>                                                                                                    |
| Det With Manager       Active       Online       MA       0       1/30/2018       Score         Score       Score       Score       Score       Vour resurce certain words       O       Your contact information is complete.         Include your contact information       O       Your contact information       O       Your contact information is complete.         Include your contact information       O       Your contact information       O       Your contact information is complete.         Include your contact information       O       Your contact information is complete.       Include your contact information       O       Your contact information is complete.         Include your contact information       O       Your contact information       O       Your contact information is complete.         Include your contact information       O       Your contact information       O       Your contact information is complete.         Include your contact information       O       Your contact information       O       Your sepsen to have a valid mailing address.         Include your education history       Include your education history       O       The résumé includes a summary.         Include your engloyment history       Include a résumé summary       Your résumé includes a summary.       Your résumé includes a summary.         Use an appropriate                                                                                                    |                                        |                                          |                                       | -<br>U                                                            |                       | Sc                     | <u>Copy</u><br>Edit          |           | Do not speak in the first person<br>(do not use "Me, Myself or I") | 0                                               | You effectively avoided speaking in the first                                                                                                    | person.                                                                                                    |
| During the score displays all criteria details       Indude your contact information       Your contact information is complete.         Provide a valid email as a contact       Indude your email as a contact       Your email address appears to be valid.         Provide a valid email address       Your email address       Your email address       You appear to have a valid mailing address.         Indude your education history       Indude your education history       The résumé includes sufficient details on your education history.         Indude your employment history       Indude your employment history       The résumé includes sufficient details on your employment history.         Noid gaps in your employment history       Your résumé includes a summary.       Your résumé includes a summary.         Use an appropriate résumé summary length (20 to 40 words)       Your résumé includes an objective.       Your résumé objective         Use an appropriate résumé objective       Your résumé includes an objective.       Your résumé objective length is appropriate.         Use an appropriate résumé objective       Your résumé objective       Your résumé objective length is appropriate.         Use an appropriate résumé objective       Your résumé objective       Your résumé objective.         Use an appropriate résumé objective       Your résumé objective length is appropriate.       Indude your réferences in aj ba appropriate.                                                                                                    | Chef With Man                          | ager Active                              | Online                                | N/A                                                               | 0 1,                  | /30/2018               | b Search                     |           | Do not over use certain words                                      | 0                                               | You have not overused any words in your rés                                                                                                    | umé.                                                                                                    |
| Include your email as a contact method       Include your email as a contact method       Include your email as a contact method       Include your email address.         Provide a valid email address       Include your email address       Include your education history       Include sufficient details on your employment history.         Include your employment history       Include sufficient details on your employment history.       Include sufficient details on your employment history.         Avoid gaps in your employment history       Include sufficient details on your employment history.       Include sufficient details on your employment history.         Include a résumé summary       Include sufficient details on your employment history.       Include a résumé summary.         Use an appropriate résumé summary length (20 to 40 words)       Vour résumé does not have any gaps in employment her reader to be reader to be readere to be readerect to be reader to be reader to be reader                                                                                                    | Experience                             |                                          |                                       |                                                                   |                       |                        | Score<br>Com                 |           | Include your contact information                                   | 0                                               | Your contact information is complete.                                                                                                    |                                                                                                    |
| Provide a valid email address       Image: Construction of the construction of the con                                         |                                        |                                          |                                       |                                                                   |                       |                        |                              |           | Include your email as a contact method                             | 0                                               | You have included an email address.                                                                                                    |                                                                                                    |
| Clicking the score displays all criteria details         Provide a valid mailing address       Include your education history       Include sufficient details on your education history.         Include your education history       Include your education history       The résumé includes sufficient details on your employment history.         Avoid gaps in your employment history       Include your résumé does not have any gaps in employment history.         Include a résumé summary       Your résumé includes a summary.         Use an appropriate résumé<br>summary length (20 to 40 words)       Your résumé includes an objective.         Include your references       Your résumé does not include any references. Many potential employers ads<br>a list of references in a job application or at the end of the interview.                                                                                                    |                                        |                                          |                                       |                                                                   |                       | 1                      |                              |           | Provide a valid email address                                      | 0                                               | Your email address appears to be valid.                                                                                                    |                                                                                                    |
| Include your education historyImage: Constraint of the feature of the feature of the f                          | Спскі                                  | ng the s                                 | core dis                              | splays all                                                        | criteria              | details.               | ••••                         |           | Provide a valid mailing address                                    | 0                                               | You appear to have a valid mailing address.                                                                                                    |                                                                                                    |
| Include your employment history       Image: Comployment history         Avoid gaps in your employment history       Image: Comployment history         history       Image: Comployment history         Include a résumé summary       Image: Comployment history         Include a résumé summary       Image: Comployment history         Use an appropriate résumé summary length (20 to 40 words)       Your résumé summary is too short. It only contains 18 words. A good summ length is between 20 and 40 words long and should comple the reader to the reading. Highlight your areas of expertise, specific results you have an have any early length (20 to 40 words)         Include your résumé objective       Image: Comployment history         Use an appropriate résumé objective       Your résumé includes an objective.         Include your résumé objective       Your résumé includes an objective.         Use an appropriate résumé objective length (10 to 40 words)       Your résumé objective length is appropriate.         Include your references       Your résumé does not include any references. Many potential employers ask a list of references in a job application or at the end of the interview.                                                                                                    |                                        |                                          |                                       |                                                                   |                       |                        |                              |           | Include your education history                                     | 0                                               | The résumé includes sufficient details on you                                                                                                    | r education history.                                                                                                    |
| Avoid gaps in your employment<br>historyImage: Second Second                           |                                        |                                          |                                       |                                                                   |                       |                        |                              |           | Include your employment history                                    | 0                                               | The résumé includes sufficient details on you                                                                                                    | r employment history.                                                                                                    |
| Include a résumé summary       Image: Comparitation of the interview.         Use an appropriate résumé summary length (20 to 40 words)       Image: Comparitation of the interview.         Include your résumé objective       Image: Comparitation of the interview.         Include your references       Image: Comparitation of the interview.         Include your references       Image: Comparitation of the interview.         Include your references       Image: Comparitation of the interview.                                                                                                    |                                        |                                          |                                       |                                                                   |                       |                        |                              |           | Avoid gaps in your employment<br>history                           | 0                                               | Your résumé does not have any gaps in empl                                                                                                    | oyment history.                                                                                                    |
| Use an appropriate résumé<br>summary length (20 to 40 words)       Vour résumé summary is too short. It only contains 18 words. A good summ<br>length is between 20 and 40 words long and should compet the reader to ke<br>reading. Highlight your areas of expertise, specific results you have achieved<br>and types of organizations and industries you have worked for.         Include your résumé objective       Vour résumé objective.         Use an appropriate résumé<br>objective length (10 to 40 words)       Vour résumé objective length is appropriate.         Include your references       Vour résumé does not include any references. Many potential employers ast<br>a list of references in a job application or at the end of the interview.                                                                                                    |                                        |                                          |                                       |                                                                   |                       |                        |                              |           | Include a résumé summary                                           | 0                                               | Your résumé includes a summary.                                                                                                    |                                                                                                    |
| Include your résumé objective       O       Your résumé includes an objective.         Use an appropriate résumé<br>objective length (10 to 40 words)       O       Your résumé objective length is appropriate.         Include your references       Include your references       O       Your résumé does not include any references. Many potential employers as<br>a list of references in a job application or at the end of the interview.                                                                                                    |                                        |                                          |                                       |                                                                   |                       |                        |                              |           | Use an appropriate résumé<br>summary length (20 to 40 words)       | ۵                                               | Your résumé summary is too short. It only co<br>length is between 20 and 40 words long and<br>reading. Highlight your areas of expertise, sp<br>and types of organizations and industries you | ntains 18 words. A good summary<br>should compel the reader to keep<br>secific results you have achieved<br>u have worked for. |
| Use an appropriate résumé<br>objective length (10 to 40 words)       ✓       Your résumé objective length is appropriate.         Include your references       ✓       Your résumé does not include any references. Many potential employers ask<br>a list of references in a job application or at the end of the interview.                                                                                                    |                                        |                                          |                                       |                                                                   |                       |                        |                              |           | Include your résumé objective                                      | 0                                               | Your résumé includes an objective.                                                                                                    |                                                                                                    |
| Include your references<br>Your résumé does not include any references. Many potential employers ask<br>a list of references in a job application or at the end of the interview.                                                                                                    |                                        |                                          |                                       |                                                                   |                       |                        |                              |           | Use an appropriate résumé<br>objective length (10 to 40 words)     | 0                                               | Your résumé objective length is appropriate.                                                                                                    |                                                                                                    |
|                                                                                                    |                                        |                                          |                                       |                                                                   |                       |                        |                              |           | Include your references                                            | ۲                                               | Your résumé does not include any references<br>a list of references in a job application or at t                                                                                              | . Many potential employers ask for<br>the end of the interview.                                                                |
| Specify your knowledge of tools and technology You have specified your knowledge of tools The Score D                                                                                                    |                                        |                                          |                                       |                                                                   |                       |                        |                              |           | Specify your knowledge of tools<br>and technology                  | 0                                               | You have specified your knowledge of tools                                                                                                    | The Score Deta                                                                                                    |
| Specify your job skills<br>Specify your job skills<br>Of each Résur                                                                                                    |                                        |                                          |                                       |                                                                   |                       |                        |                              |           | Specify your job skills                                            | 0                                               | You have specified your job skills.                                                                                                    | of each Résumé-                                                                                                    |

or Red

### Admin – Manage Résumé Criteria

| Resume Score Item                                               | Score Weight | Enabled | Action      |
|-----------------------------------------------------------------|--------------|---------|-------------|
| Provide a strong résumé title                                   | High         | Yes     | <u>Edit</u> |
| Use an appropriate résumé length (400 to 700 words)             | High         | Yes     | Edit        |
| Use correct spelling and grammar                                | High         | Yes     | U dit       |
| Do not speak in the first person (do not use "Me, Myself or I") | High         | Yes     | <u>Edit</u> |
| Do not over use certain words                                   | Average      | Yes     | <u>Edit</u> |
| Include your contact information                                | Average      | Yes     | <u>Edit</u> |
| Include your email as a contact method                          | Low          | Yes     | <u>Edit</u> |
| Provide a valid email address                                   | High         | Yes     | <u>Edit</u> |
| Provide a valid mailing address                                 | High         | Yes     | <u>Edit</u> |
| Include your education history                                  | Average      | Yes     | <u>Edit</u> |
| Include your employment history                                 | Average      | Yes     | <u>Edit</u> |
| Avoid gaps in your employment history                           | Average      | Yes     | <u>Edit</u> |
| Include a résumé summary                                        | Low          | Yes     | <u>Edit</u> |
| Use an appropriate résumé summary length (20 to 40 words)       | Low          | Yes     | <u>Edit</u> |
| Include your résumé objective                                   | Low          | Yes     | <u>Edit</u> |
| Use an appropriate résumé objective length (10 to 40 words)     | Low          | Yes     | <u>Edit</u> |
| Include your references                                         | Average      | Yes     | <u>Edit</u> |
| Specify your knowledge of tools and technology                  | High         | Yes     | <u>Edit</u> |
| Specify your job skills                                         | High         | Yes     | <u>Edit</u> |

# The Résumé Score Details are determined by settings that Administrators make for each Score Item.

| Résumé Score Item Details                                 |                                                                                                 |
|-----------------------------------------------------------|-------------------------------------------------------------------------------------------------|
| Résumé Score Item:                                        | Use an appropriate résumé length (400 to 700 words)                                             |
| * Score item enabled:                                     | ● Yes ○ No                                                                                      |
| * Score Weight                                            | High 🔽                                                                                          |
| Mininum range value:                                      | 400                                                                                             |
| Maximum range value:                                      | 700                                                                                             |
| English Values                                            |                                                                                                 |
|                                                           |                                                                                                 |
| * Text to display when score<br>item is met successfully: | Your résumé length is appropriate.                                                              |
|                                                           | [ <u>Spell Check</u> ]                                                                          |
| * Text to display when score                              | Your résumé is too short. It only contains {0} words. Typically this kind .                     |
| item is not met successfully:                             | of résumé should contain between {1} and {2} words depending on a                               |
|                                                           | few factors. If you are a student, new graduate, or an entry-level                              |
|                                                           | [ <u>Spell Check</u> ]                                                                          |
| Spanish Values                                            |                                                                                                 |
|                                                           |                                                                                                 |
| * Text to display when score<br>item is met successfully: | La duración de su currículo es apropiada.                                                       |
|                                                           | [ Spell Check ]                                                                                 |
| * Text to display when score                              | Normalmente hay de {0} a {1} palabras por página dependiendo de                                 |
| item is not met successfully:                             | algunos factores. Los estudiantes, los recién graduados y los candidato                         |
|                                                           | de nivel de entrada con menos historial de trabajo a menudo tienen ur<br>[ <u>Spell Check</u> ] |
|                                                           |                                                                                                 |
|                                                           |                                                                                                 |
|                                                           | Save Cancel                                                                                     |

### **Big Interview Tools via Interview Tab**<sup>\*\*</sup>

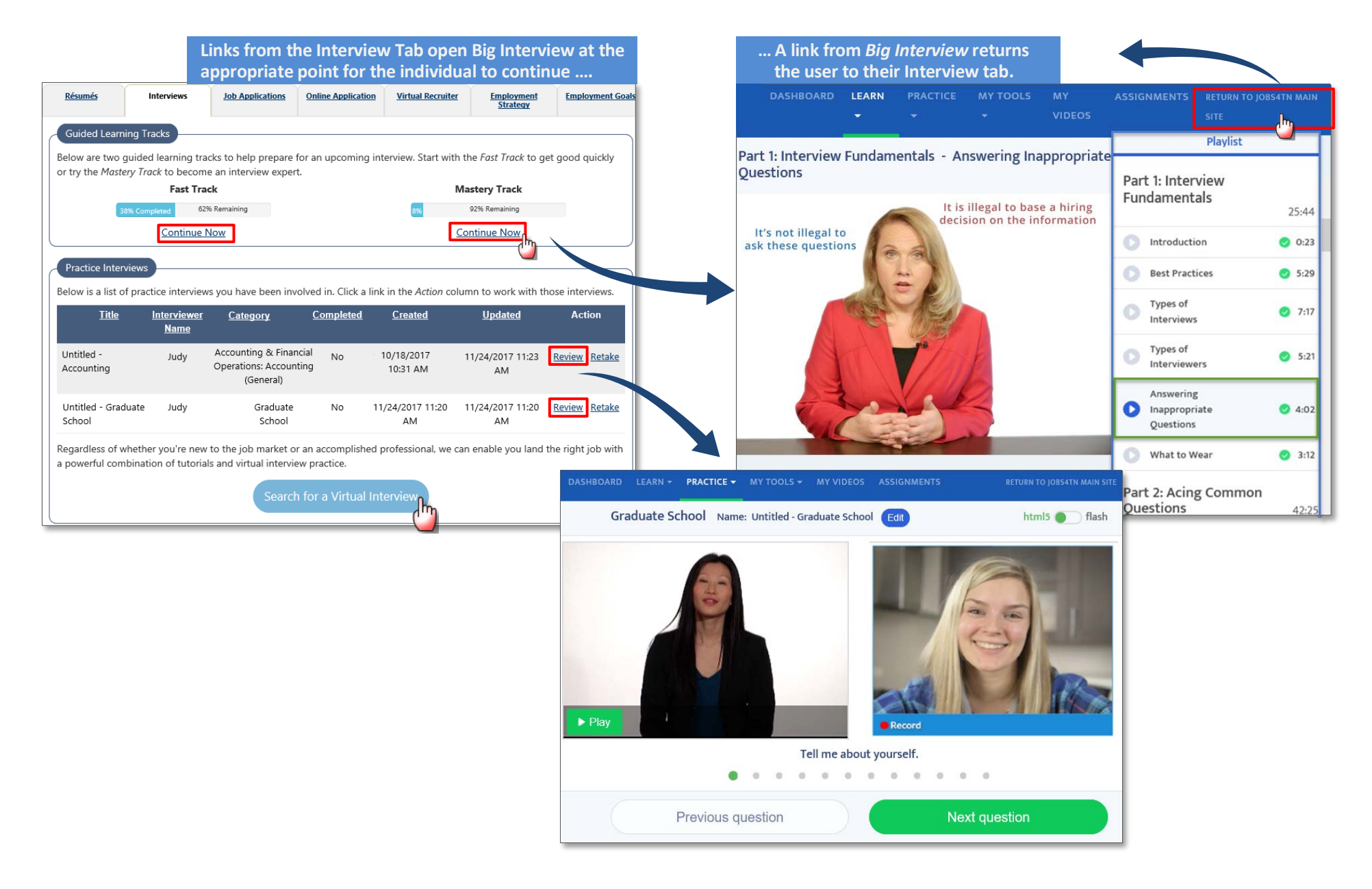

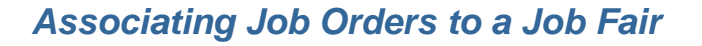

**Staff** can click <u>Job Orders</u> for any registered Employer, to add the employer's jobs to the job fair for them.

## The **Manage Attendees** screen shows Employers and their Job Orders (for multiple registered employers).

**Employers** can click <u>Add Job Orders</u>, to associate any of their jobs to the job fair.

The **Event Details** screen shows their Associated Job Orders at the bottom of the screen (and a link for adding / removing any of their Job Orders.

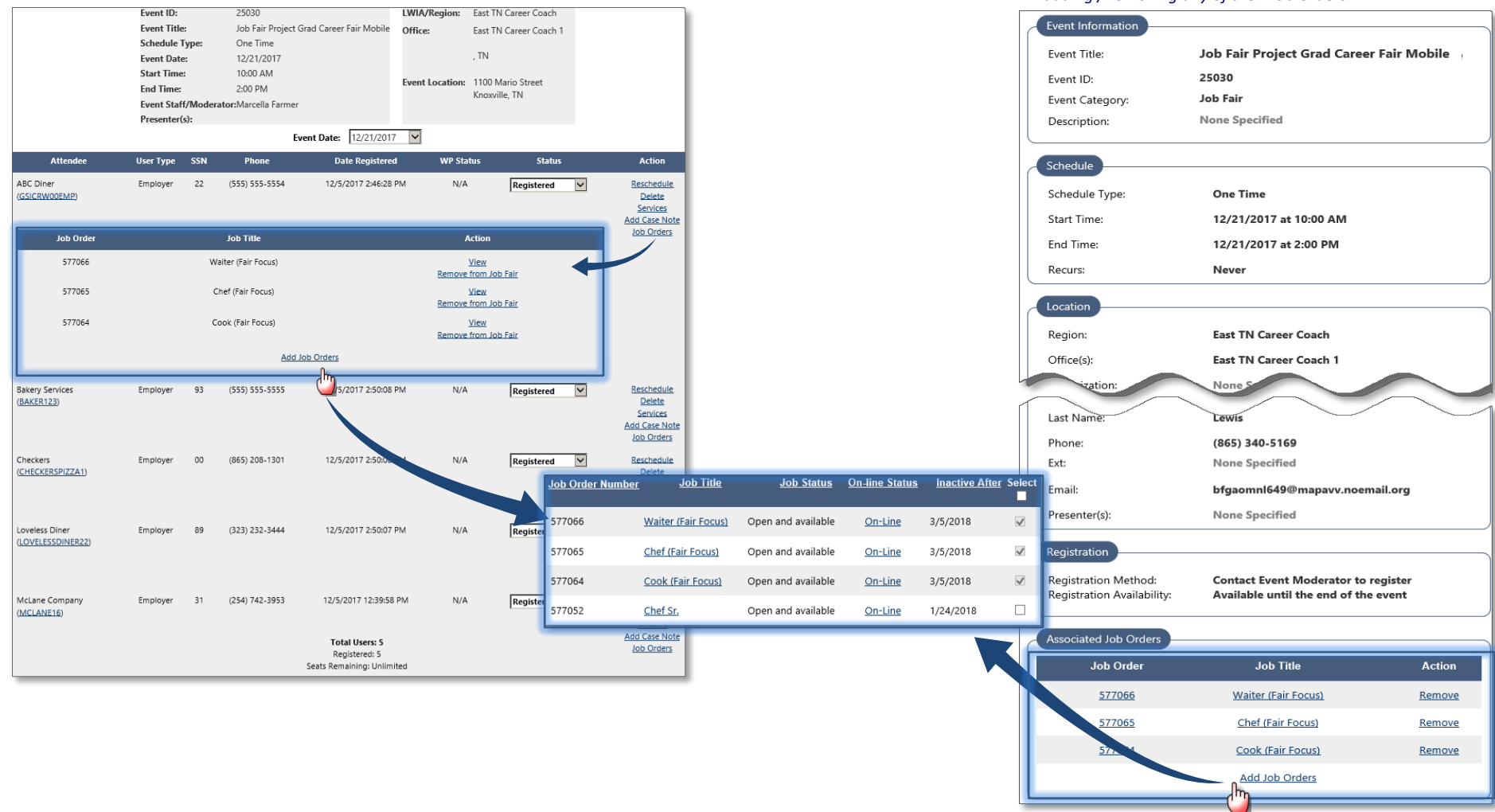

### SSEP Program List (Starting the Wizard)

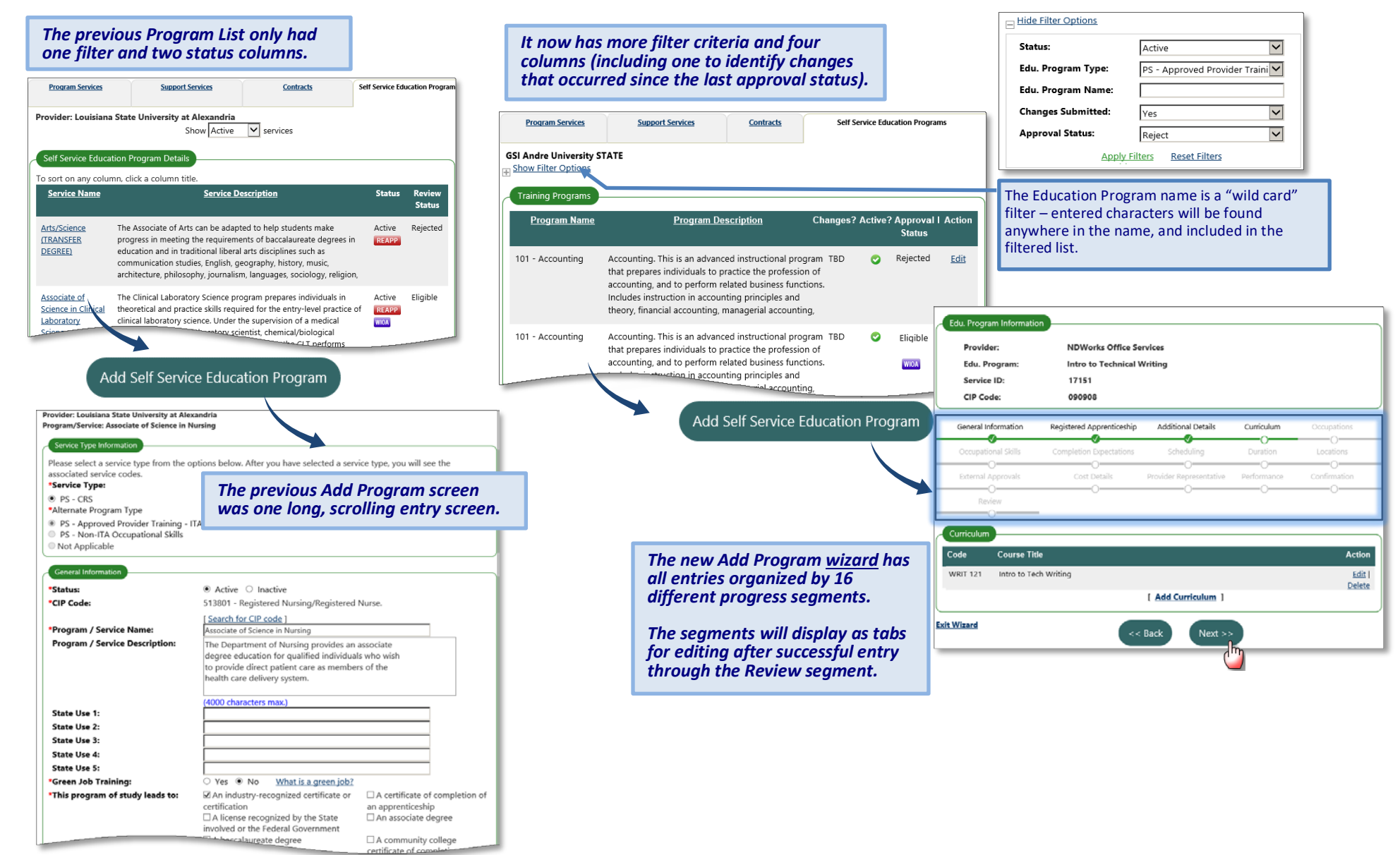

### **Program Wizard Tabs**

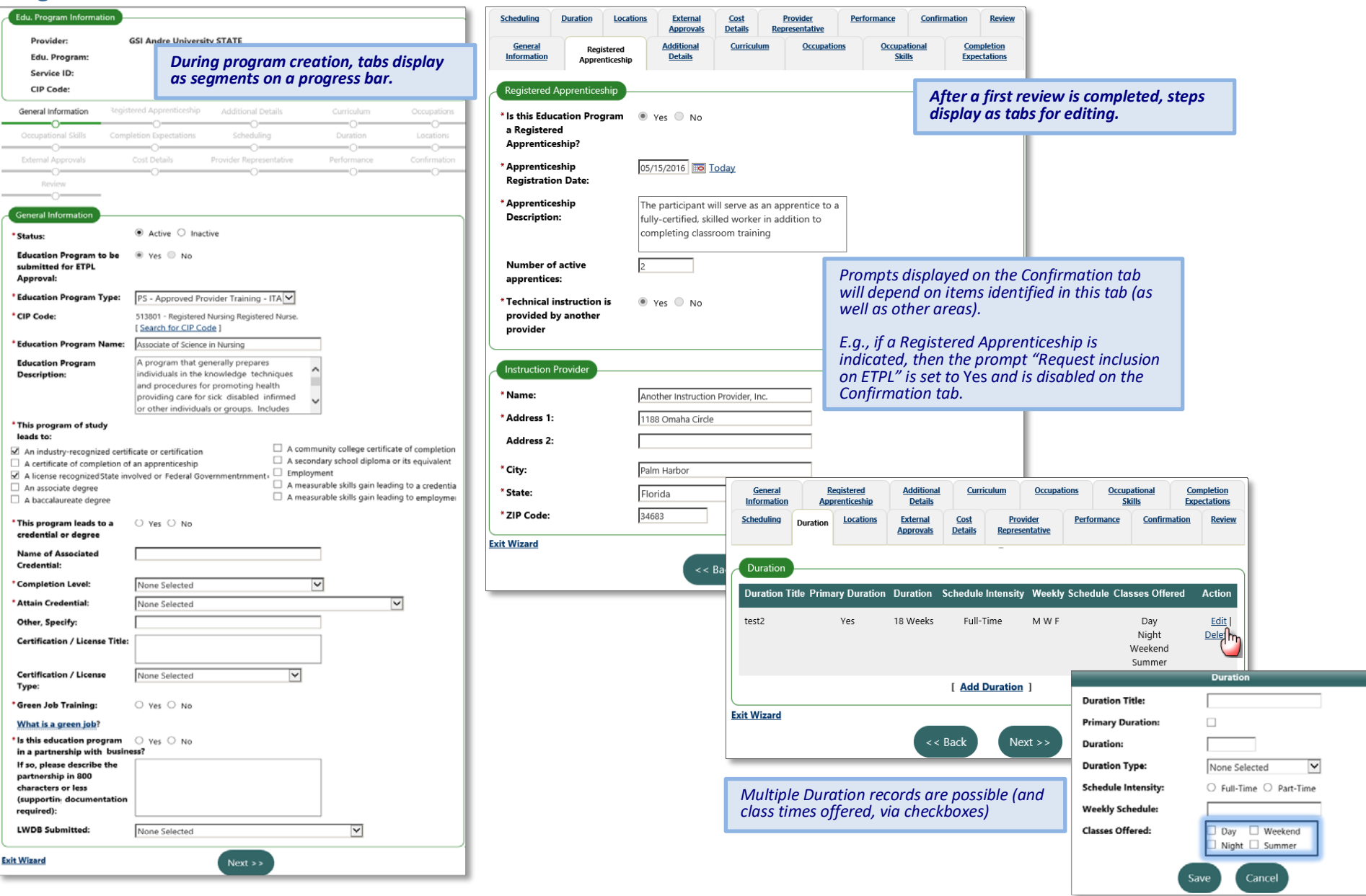

SSEP Program Wizard Tabs (General Info, Registered Apprenticeship, Duration)

### **Program Wizard Tabs (continued)**

| General<br>Information | Reg<br>Appre               | istered<br>nticeship | Additional<br>Details               | <u>Curriculur</u>             | n Occupation                     | s <u>Occupation</u><br>Skills | onal <u>Con</u><br>Expe       | npletion<br>ectations |
|------------------------|----------------------------|----------------------|-------------------------------------|-------------------------------|----------------------------------|-------------------------------|-------------------------------|-----------------------|
| <u>Scheduling</u>      | Duration                   | Locations            | <u>External</u><br><u>Approvals</u> | <u>Cost</u><br><u>Details</u> | Provider<br>Representative       | Performance                   | Confirmation                  | Revie                 |
| Indicates req          | uired fields.<br>am Reappl | ication Conf         | firmation                           | ©<br>                         | For help click the<br>Prompts on | question mark                 | icon next to ec<br>mation tal | och sect              |
|                        |                            |                      |                                     |                               | at a second second second        |                               | and a design of the           |                       |
| Request                | inclusion c                | on ETPL?             | 🔍 Yes 🔍 N                           | 10                            | Apprentices                      | ship, or Nor                  | gisterea<br>n- ITA Traii      | ning.                 |

The displayed grid/table on the Review tab includes rows for changes.

E.g., if an ITA program was first reviewed and approved, a row will show for when it was made eligible. If a change was entered after that (and rejected), that will be a separate row. Since it was rejected, the action link will only allow staff to <u>View</u> not to Edit the record.

| General<br>Information               | Regi<br>Appre  | istered<br>nticeship   | Additional<br>Details             | Curriculum                    | <u>ه</u> ۱          | ccupations          | 9             | Occupation<br>Skills | al                | Com<br>Expec | pletion<br>tations |
|--------------------------------------|----------------|------------------------|-----------------------------------|-------------------------------|---------------------|---------------------|---------------|----------------------|-------------------|--------------|--------------------|
| <u>Scheduling</u>                    | Duration       | Locations              | External<br>Approvals             | <u>Cost</u><br><u>Details</u> | Provid<br>Represent | <u>er</u><br>tative | Perform       | ance                 | Con               | firmation    | Revie              |
| Review                               |                |                        |                                   |                               |                     |                     |               |                      | _                 |              |                    |
| <u>Review</u><br><u>Type</u>         | <u>Statu</u>   | <u>s Sı</u>            | <u>ibsequent Revi</u><br>Due Date | iew <u>Da</u><br><u>Revi</u>  | <u>ate</u><br>ewed  | <u>Last Edi</u>     | <u>t Date</u> | Revi<br>Locat        | ew<br>tion        | Current      | Actio              |
| Change                               | Rejecte<br>N/A | ed,                    | 8/18/2018                         | 12/6,                         | /2017               | 12/6/2<br>10:14:2:  | 017<br>5 AM   | Stat<br>STAI<br>GSIS | :e<br>=F,<br>AO   |              | <u>View</u>        |
| ITA                                  | · Approv       | WIOA<br>/ed/Eligible   | 8/18/2018                         | 8/18,                         | /2017               | 8/18/2<br>9:49:09   | 017<br>AM     | Stat<br>STAI<br>GSIS | e<br>F,<br>AO     |              |                    |
| Registered<br>Apprenticeshi<br>- ITA | WIOA R<br>P Ve | egistration<br>erified | 12/8/2019                         | 12/8,                         | /2017               | 12/8/2<br>2:38:46   | 017<br>PM     | Sta<br>McGo<br>Lo    | te<br>vern,<br>is |              | <u>Edit</u>        |
|                                      |                |                        | Records Per                       | Page 10                       |                     | Go                  |               |                      |                   |              |                    |
| Case Notes                           |                |                        | [Add New Case                     | Note   Print S                | elected C           | ase Notes           | ]             |                      |                   |              |                    |
|                                      |                |                        | + Sho                             | w Case Note                   | Privilege           | <u>IS</u>           |               |                      |                   |              |                    |
|                                      |                |                        | +                                 | Show Filter (                 | <u>Criteria</u>     |                     |               |                      |                   |              |                    |
|                                      |                |                        |                                   | 0 Records F                   | ound                |                     |               |                      |                   |              |                    |
|                                      |                |                        | Add                               | d New Cas                     | e Note              |                     |               | <u> </u>   <u>P</u>  | rint Se           | elected Ca   | se Note            |
|                                      |                | [ <u>Vi</u>            | ew Case Note Te                   | emplates   Vie                | ew Delete           | d Case No           | ites ]        |                      |                   |              |                    |
| tit Wizard                           |                |                        | <<                                | Back                          | Finish              |                     |               |                      |                   |              |                    |

SSEP Program Wizard Tabs (Confirmation and Review)

### VOScan and VOSGreeter® Merge

| One-Stop Office Info    | Staff can set<br>that are for                                   | create or edit Visit<br>VOScan, VOSGreete                                                                                                    | : <b>or Re</b> a<br>r®, or bo | asons<br>oth.                                       |                           |                                                                            |                       |
|-------------------------|-----------------------------------------------------------------|----------------------------------------------------------------------------------------------------|-------------------------------|-----------------------------------------------------|---------------------------|----------------------------------------------------------------------------|-----------------------|
| * LWIA/Region: L        | W09-Nashville Career A                                          | dvancement C                                                                                                    |                               |                                                     |                           |                                                                            |                       |
| *Office Location:       | TN Career Center - N                                            | ashville 🔽                                                                                                    |                               | Sta<br>typ                                          | aff can a<br>bes as th    | lso change the rea<br>ey edit a visit reas                                 | ison<br>on.           |
| * Visit Reason Type:    | VOSGreeter® and VOSca<br>None Selec<br>VOSGreeter<br>VOScan onl | an Market State State St |                               | One-Stop Office                                     | I Info                    | Nashvilla Caraer Advancarae                                                | at C                  |
| Visit Reasons           | VOSCIERE                                                        |                                                                                                    | _                             | * Office Location:                                  | L                         | N Career Center - Nashville                                                |                       |
|                         | Statu Active 🔽 Lan                                              | guage English 🔽                                                                                                    |                               | * Visit Reason Tw                                   |                           | Greeter® and VOScan                                                        | $\checkmark$          |
| De                      | escrip ion                                                      | Service Codes                                                                                                    | Action                        |                                                     |                           | VISITOR KIOSK                                                              |                       |
| GRETTER_MERGE           |                                                                 | 002,004,005                                                                                                    | Edit                          | Visit Reason Det                                    | tails                     |                                                                            |                       |
| TESTONE                 |                                                                 | 005                                                                                                    | ( <sup>m</sup> t              | Description (Sp                                     | giish):<br>anish):        | Greeter_Klosk_Scan_Merge                                                   | et en Kiosk           |
| VOSGREETER AND VOSCAR   | N1                                                              | 005                                                                                                    | <u>Edit</u>                   | Default e-mail(s                                    | ):                        |                                                                            |                       |
| VOSGreeter/VOScan reaso | n 🕂                                                             | 003,004                                                                                                    | Edit                          | Default staff use                                   | ar:                       | Hint: Use a semicolon (;) to separate mult                                 | tiple email addresses |
| A                       | Add a VOSGreeter® and                                           | VOScan visit reason                                                                                                    |                               | Create Date:                                        |                           | 10/23/2017 3:45:27 PM                                                      | l                     |
| The                     | e <u>Add</u> link is set ;<br>lected Visit Reas                 | for the currently<br>on Type.                                                                                                    |                               | Create User:<br>Edit Date:<br>Edit User:<br>Status: |                           | Staff, GSI<br>12/12/2017 5:43:30 PM<br>McCarthy, Mac<br>Active    Inactive |                       |
|                         |                                                                 |                                                                                                    |                               | Staff Assistance                                    | Required:                 | 🔿 No 🖲 Yes                                                                 |                       |
|                         |                                                                 |                                                                                                    |                               | Staff Use (Manu<br>Only:                            | al Check-In)              | ● No ○ Yes                                                                 |                       |
|                         |                                                                 |                                                                                                    |                               | Service(s):                                         |                           | ]                                                                          |                       |
|                         |                                                                 |                                                                                                    |                               | ☑ 002-OneSto<br>Information Ser                     | p Employmen<br>vice       | t And Workforce                                                            |                       |
|                         |                                                                 |                                                                                                    |                               | 003-Self Ser                                        | vice Registrati           | ion                                                                        |                       |
|                         |                                                                 |                                                                                                    |                               | ✓ 004-Self Set<br>Performance Or                    | vice Informati<br>utcomes | on On Training Providers,                                                  |                       |
|                         |                                                                 |                                                                                                    |                               | ☑ 005-Self Se                                       | vice Labor Ma             | arket Research                                                             |                       |
|                         |                                                                 |                                                                                                    |                               |                                                     | Save                      | eCancel                                                                    |                       |
|                         |                                                                 |                                                                                                    |                               |                                                     |                           |                                                                            |                       |

Staff can also set each **Visitor Kiosk** for use via VOScan, VOSGreeter®, or both user types.

| You must select an offic | e to continue                                                                                                    |
|--------------------------|----------------------------------------------------------------------------------------------------|
| *LWIA/Region:            | LW09-Nashville Career<br>Advancement C                                                                                                  |
| *Office<br>Location:     | TN Career Center - Nashville                                                                                                    |
| *Visitor Kiosk:          | VOSGreeter® and VOSca                                                                                                    |
| Allow u                  | Isers to scan docu                                                                                                    |
|                          | "Valitier Richark Worksweitersweiter weiter Worksweiter eine Sociales"     Allow users is acon discussmenter at this bloss:             |
|                          |                                                                                                    |
|                          | Please wait while we                                                                                                    |
|                          |                                                                                                    |
|                          | Welcome to TN Career Center - N ville                                                                                                   |
|                          | Helio Test One and welcome to TN Career Center - Nashville.<br>Select the reason(s) for your visit today and then press <i>Check-In</i> |
|                          | A new VOScan reason Another State Reason                                                                                                |
|                          | Greeter_Klosk_Scan_M I am here to see a specific staff member.                                                                          |
|                          | Orientation VOSCAN ONLY1                                                                                                    |
|                          |                                                                                                    |
|                          | State Visit Reason State Visit Reason 2                                                                                                 |
|                          | State Visit Reason 2<br>1 of 3                                                                                                    |
|                          | State Visit Reason 2<br>1 of 3<br>Check-In Cancel                                                                                       |

Setting Kiosk options will let staff open a sample Kiosk screen (as before). But, the options will now also reflect the "VOSGreeter® and VOScan" visit reasons (if the kiosk was set for that).

Options for VOScan and VOSGreeter® in Visit Reasons, and in Kiosk Configuration

### Bulk Scan - Barcode Links and Scan Cover Sheets

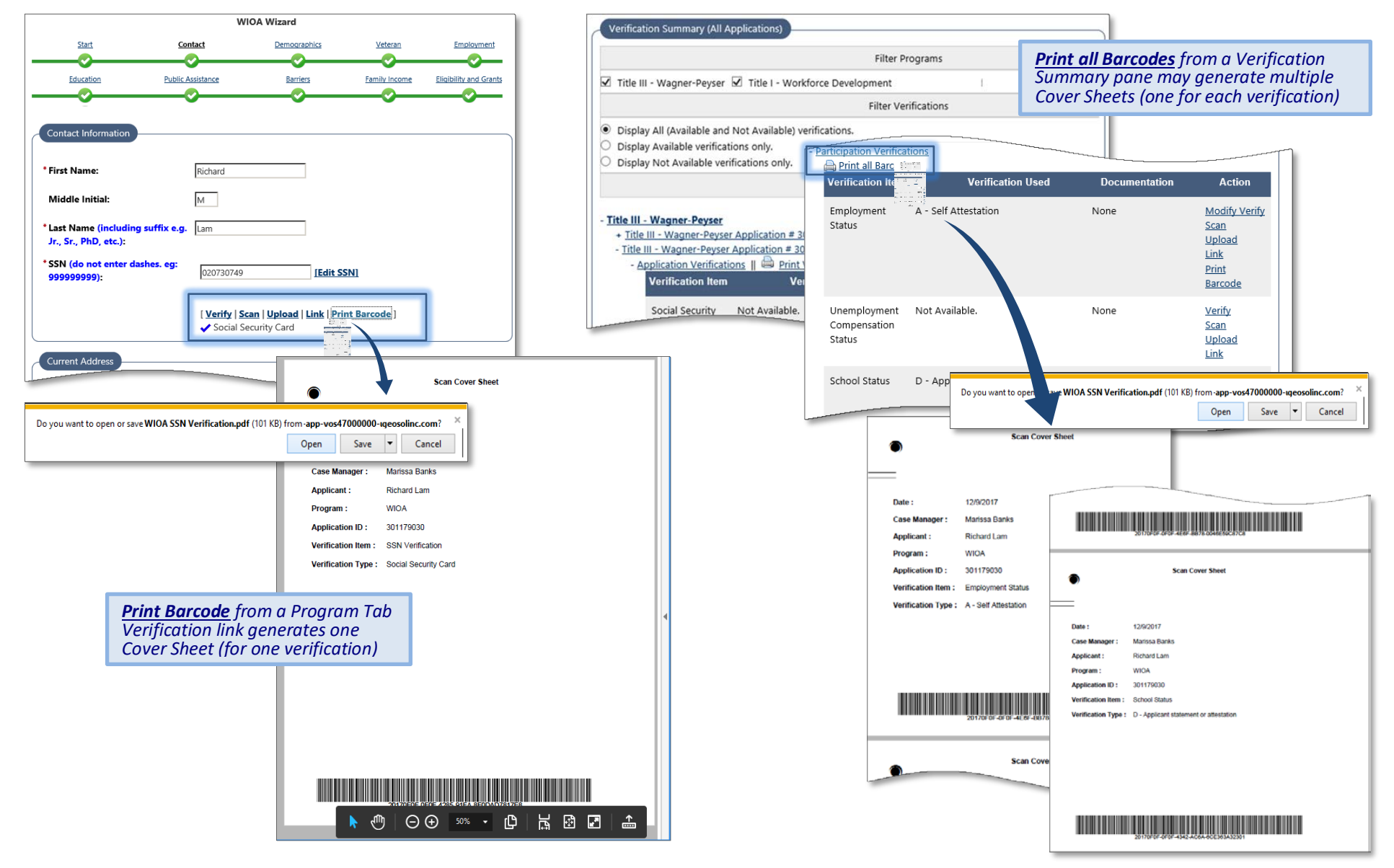

### Push Notifications – Staff Selection \*\*

| * Title:                                                                                               | Job Order Alert                                                                                                    |                                                |                                      |                 |                                                    |
|----------------------------------------------------------------------------------------------------|----------------------------------------------------------------------------------------------------|------------------------------------------------|--------------------------------------|-----------------|----------------------------------------------------|
| * Begin Delivery On:                                                                                   | 12/04/2017 🗰 Today                                                                                                    |                                                |                                      |                 |                                                    |
| End Delivery On:                                                                                       | 12/18/2017 Today                                                                                                    |                                                |                                      |                 |                                                    |
| * Delivery Method:                                                                                     | Text Message                                                                                                    |                                                |                                      |                 |                                                    |
| * Recipient User Type:                                                                                 | Individual                                                                                                    |                                                |                                      |                 |                                                    |
| * System Trigger:                                                                                      | Applied for Job                                                                                                    |                                                |                                      |                 |                                                    |
| Execution Delay (in days):                                                                             | 5 None Selected                                                                                                    |                                                |                                      |                 |                                                    |
| * Alert Type:                                                                                          | Job Response                                                                                                    |                                                |                                      |                 |                                                    |
| * Alert Message Text:                                                                                  | Did you get the job? Yes or No                                                                                                |                                                |                                      |                 |                                                    |
|                                                                                                    |                                                                                                    |                                                |                                      |                 |                                                    |
| * Alert Yes Link Text:                                                                                 | Yes                                                                                                    | Current Intelligent Alerts                     |                                      |                 |                                                    |
| * Alert No Link Text:                                                                                  | No                                                                                                    | To sort on any column, click a<br><u>Title</u> | a column title.<br><u>Start Date</u> | End Date        | Action                                             |
| Check this if you would like<br>questions. If so, you will be able<br>alert and for the negative respo | to use a Landing Page for additional follow up<br>to define questions for the positive response to the<br>inse to your alert. | Job Order Alert                                | 12/04/2017                           | 12/18/2017      | <u>Edit</u>   <u>Delete</u><br><u>View Results</u> |
|                                                                                                    |                                                                                                    |                                                | [ Create New Inte                    | lligent Alert ] |                                                    |

The Intelligent Alert module will let staff enable push notifications, to occur for a specific trigger point, which ask job seekers (or other users) pivotal questions that require a response.

Staff are prompted with selections to set up each alert, with displayed questions and link text for Yes and No responses.

### Push Notifications – Sample Notification \*\*

| Mon 12/4/2017 1:54 PM<br>I4 Marketing <systemalert@geosolinc.com></systemalert@geosolinc.com> |                                                                                                    |        | Please sel<br>were hire | ect the job that you<br>d for:                                                          |
|-----------------------------------------------------------------------------------------------|----------------------------------------------------------------------------------------------------|--------|-------------------------|-----------------------------------------------------------------------------------------|
| 14 Marketing - Follow Up Survey                                                               |                                                                                                    |        | Action                  | Job information                                                                         |
| Phish Alert                                                                                   |                                                                                                    |        | <u>I got this job</u>   | Accountant<br>Not Available                                                             |
| 14 Marketing: Accountant Assistant<br>Did you get a job?<br>Yes                               | Tell us about it - https://goo.gl/ewFE1P                                                                                                 |        | <u>I got this job</u>   | accountant I<br>The Dassing Accounting Firm<br>123 Main Street<br>Murfreesboro,TN 37127 |
| No                                                                                            | 14:24:06 17-Nov-2017 - From Campaign: PushWorkflow_PWE                                                                                   | resend | L got this job          | Accountant IV<br>PLDEMPCO<br>123 Main St<br>Greeneville,TN 37743                        |
|                                                                                               | 14 Marketing: Accountant Assistant Did you get a job? - Reply Yes Or No.<br>14:17:21 17-Nov-2017 - From Campaign: GeoSolPushQuestionePWE | resend | <u>I got this job</u>   | Accountant V<br>The Dassing Accounting Firm                                             |
|                                                                                               | Thank you for your Reponse                                                                                                    |        |                         | Murfreesboro,TN 37127                                                                   |
|                                                                                               | 18:42:06 10-Nov-2017 - From Campaign: PushWorkflow_PWE                                                                                   | resend | I got this job          | Delivery Driver                                                                         |

Push notifications can be set up via Email, Text, or Internal Message Center. Example: Set up a Job Order Alert to go out to job seekers that applied for a job 10 days later, asking if they got the job or not. If they say Yes, the system may trigger additional questions. The system will also generate a service in the individual's service plan based on how they answered the question.

### LMI Profiles - General Enhancements

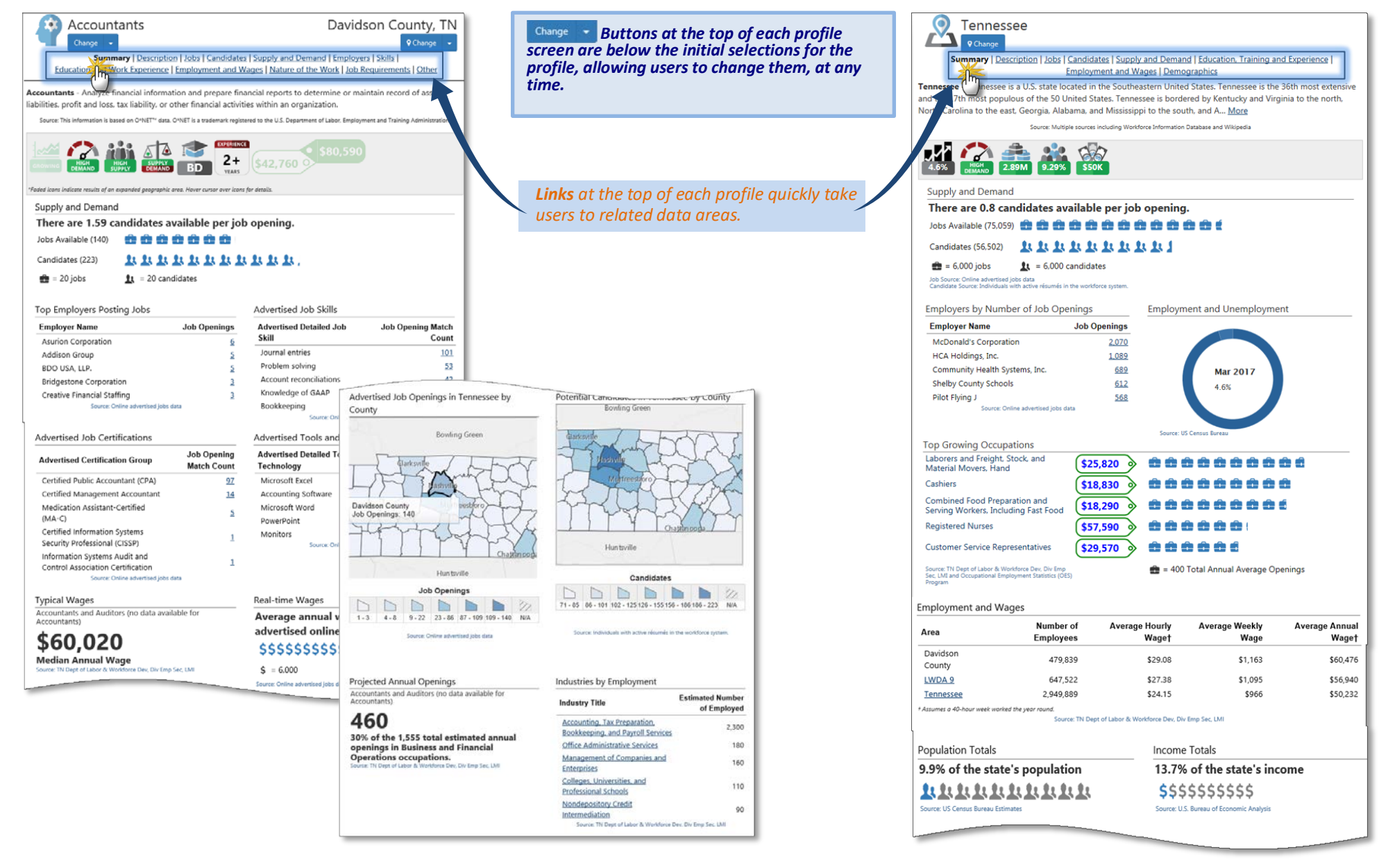

## LMI Profiles – Enhanced Display Controls

|                                                                                                    |                                                                                                    | Accountants                                                                                           | Davidson County, TN                                                                                                 |                                                                                                    |                                   |
|----------------------------------------------------------------------------------------------------|----------------------------------------------------------------------------------------------------|----------------------------------------------------------------------------------------------------|----------------------------------------------------------------------------------------------------|----------------------------------------------------------------------------------------------------|-----------------------------------|
| Accountants                                                                                                    | Davidson County, TN                                                                                                    | Summary   Description   Jobs   Can<br>Education and Work Experience   Employment                      | utidates   Supply and Demand   Employers   Skills  <br>at and Wages   Nature of the Work   Job Requirements   Other |                                                                                                    |                                   |
| Summary   Description   Jobs   Candidate                                                                             | Change     Change     Supply and Demand   Employers   Skills                                                                                                    | Customize Report Analy                                                                                | ysts can customize a section of the                                                                                 |                                                                                                    |                                   |
| Education and Work Experience   Employment and                                                                       | Wages   Nature of the Work   Job Requirements   Other                                                                                                    | Please choose which display moder profil                                                              | le for the data items to display in that                                                                            |                                                                                                    |                                   |
| Customize Report                                                                                                    | section.                                                                                                    | Sectio                                                                                                | on.                                                                                                    |                                                                                                    |                                   |
| Jobs and Candiones Available                                                                                         |                                                                                                    | Level 1 - Low even de-duplication of advertised     Level 2 - High level de-duplication of advertised | job openings (more jobs)<br>job openings (for statistical analysis)                                                 |                                                                                                    |                                   |
| This section shows the number of job openings advertised<br>system in Davidson County. TN for Accountants and for th | I online, as well as potential candidates in the workforce<br>e related occupational group of Business and Financial                                                                                                    | Show green jobs                                                                                       |                                                                                                    |                                                                                                    |                                   |
| Operations Occupations on December 9, 2017 (Jobs De-du                                                               | uplication Level 2).                                                                                                    | I Shr                                                                                                 | e to see from the options below.<br>eck.All [ Uncheck.All ]                                                         |                                                                                                    |                                   |
| Occupation                                                                                                    | Candidates per                                                                                                    | Supply and Demand                                                                                     |                                                                                                    |                                                                                                    |                                   |
| Accountants • * * * *                                                                                                | 140 223 1.59                                                                                                    | Jobs and Candidates Available                                                                         |                                                                                                    |                                                                                                    |                                   |
| Business and Financial Operations Occupations                                                                        | 648 1,074 1.66                                                                                                    | □ ☑ National Supply and Demand Summary                                                                |                                                                                                    |                                                                                                    |                                   |
| S BRIGHT OUTLOOK HATIONA                                                                                             | LLY * IN DEMAND OCCUPATIONS                                                                                                    | Set                                                                                                   | t Customizations                                                                                                    |                                                                                                    |                                   |
| Job Source: Onli<br>Candidate Source: Individuals with                                                               | ne advertised jobs data<br>1 active résumés in the wskiforce system                                                                                                    |                                                                                                    |                                                                                                    |                                                                                                    |                                   |
| Jobs and Candidates Area Distri                                                                                      | bution @                                                                                                    | Jobs and Candidates Availab                                                                           |                                                                                                    |                                                                                                    |                                   |
| This section shows the distribution of the number of job o                                                           | penings advertised online, as well as potential candidates (                                                                                                    | system in Davidson County Thi for Accountants and                                                     | for the related occupational group of Business and Financial                                                        | Distribution @                                                                                                    |                                   |
| the workforce system for Accountants in Tennessee by cou<br>Click a column title to sort.                            | unties on December 9, 2017 (Jobs De-duplication Level 2).                                                                                                    |                                                                                                    |                                                                                                    |                                                                                                    |                                   |
| Rank Area Name                                                                                                    | Median Job Candidates<br>Wane Openings Candidates per Job                                                                                                    |                                                                                                    | Area distribution by: Metropolitan Statistical A                                                                    | rea (2003) V Records to display: Highest                                                                                                    | Number of records: 10             |
| 1 Wilson County                                                                                                    | \$59,130 <u>1</u> 125 125.00                                                                                                    |                                                                                                    | Data                                                                                                    | item to display: Candidates per Job 🗸                                                                                                    | 5                                 |
| 2 Robertson County                                                                                                   | B Hardeman County state level wages                                                                                                    |                                                                                                    | Include candidates willing to work anywhere in th                                                                   | e state: Yes 🔽 Average Wage St                                                                                                    | atistical Type: Median            |
| 3 Carlos County                                                                                                    | 9 Wayne County \$59,130 state level wages                                                                                                    | 1 74 74.00                                                                                            | This section shows the distribution of the numbe                                                                    | er of job openings advertised online, as well as provide the provide the provide the provide the provide the provided the provided the | otential candidates in the        |
| 3 SEVIEL COUNTY                                                                                                    | 10 Coffee County \$59,130                                                                                                    | 2 95 47.50                                                                                            | Level 2).                                                                                                    | by metropolitan statistical areas (2005) on Decen                                                                                                    | inter 5, 2017 (Jobs De-dupication |
| 4 Washington County                                                                                                  | 1                                                                                                    | <b>4-</b> ()                                                                                          | Click a column title to sort.                                                                                       |                                                                                                    |                                   |
| 5 Hickman County                                                                                                    | Wilson County Robertson County St. Louis                                                                                                    | Indianapolis Columbus<br>Cincinnati                                                                   | Rank Area Name                                                                                                    | Median Wage Job Openings                                                                                                    | Candidates<br>Candidates per Job  |
| 6 Putnam County                                                                                                    | Sevier County<br>Washington County                                                                                                    | Louisville 3                                                                                          | 1 Johnson City, TN MSA                                                                                              | \$58,766 1                                                                                                    | 108 108.00                        |
|                                                                                                    | Putnam County                                                                                                    | Cartanting Holder Greensborn                                                                          |                                                                                                    | state level wages                                                                                                    |                                   |
|                                                                                                    | Gibton County Methphi<br>Hardeman County                                                                                                    | Greenville tho                                                                                        | lysts can also toggle on/off the alspla<br>shown data, and shanaa any display                                       | y types for                                                                                                    |                                   |
|                                                                                                    | Wayne County Coffee County                                                                                                    | Birmingham Atlanta                                                                                    | meters that are available for the dat                                                                               | a                                                                                                    |                                   |
|                                                                                                    | 0 50 100<br>Candidates per Job                                                                                                    |                                                                                                    |                                                                                                    |                                                                                                    |                                   |
|                                                                                                    | Job Opennings      Candidates     Condidates                                                                                                    | Candidates per Job                                                                                    |                                                                                                    |                                                                                                    |                                   |
|                                                                                                    | Job Source: Online adventised jobs data         1.60 - 7.06 -           Candidate Source: Individuals with active resumés in the workforce         7.05 - 21.75                                                                                                    | 21.76 - 33.34 - 47.51 - 83.00 - N/A<br>33.33 47.50 83.00 125.00 N/A                                   |                                                                                                    |                                                                                                    |                                   |
|                                                                                                    | Wage Sovenia: TN Dept of Labor & Wankforce Dev. Div Emp Sec. LM<br>The mediant wage is the estimated Softs percentials: So percent of<br>workers in an accuration and less than the mediant wage, and So                                                                                                    |                                                                                                    |                                                                                                    |                                                                                                    |                                   |
|                                                                                                    | Graph Color: Monochrome - Blue Reset Chart                                                                                                    |                                                                                                    |                                                                                                    |                                                                                                    |                                   |
|                                                                                                    | The counties in Tennessee with the biohest number of notential candidates                                                                                                    | in the worldome system ner online                                                                     |                                                                                                    |                                                                                                    |                                   |
|                                                                                                    | job opening for Accountants on December 9, 2017 were Wilson and with<br>opening: Robertson County with 116 optential candidates and point<br>opening: Robertson County with 116 optential candidates and point<br>optential candidates and the second second | n 125 potential candidates and 1 job<br>nos: and Sevier County with 115                               |                                                                                                    |                                                                                                    |                                   |
|                                                                                                    | potential candidates and 1 job openings.                                                                                                    |                                                                                                    |                                                                                                    |                                                                                                    |                                   |
|                                                                                                    |                                                                                                    |                                                                                                    |                                                                                                    |                                                                                                    |                                   |

### LMI Profiles – Comparisons

| 0 0 0 0                                                                                                    | Compare data for a single                                                                                                    | industry in multiple areas                                                                                                    |
|----------------------------------------------------------------------------------------------------|----------------------------------------------------------------------------------------------------|----------------------------------------------------------------------------------------------------|
|                                                                                                    |                                                                                                    |                                                                                                    |
| Multiple Industries                                                                                                    |                                                                                                    | Tennessee                                                                                                    |
| Summar                                                                                                    | Iobs   Employers   Wages   Employers and                                                                                                    | Projections                                                                                                    |
| Construction                                                                                                    | Manufacturing                                                                                                    | Retail Tracke                                                                                                    |
|                                                                                                    |                                                                                                    | 1.786 GROWING                                                                                                    |
| Average Weshly<br>Wage<br>\$1260                                                                                                    | Average Weekly<br>Wage<br>\$1169                                                                                                    | Average Weekly<br>Wage<br>\$607                                                                                                    |
| nployment                                                                                                    | Employment                                                                                                    | Employment                                                                                                    |
| 1.1%<br>all jobs in Tennessee                                                                                                    | 11.7%<br>of all jobs in Tennessee                                                                                                    | 11.7%<br>of all jobs in Tennessee                                                                                                    |
| urce: TN Dept of Labor & Worldorce Dev. Div Emp Sec.<br>I                                                                                                    | Source: TN Dept of Labor & Workforce Dev. Div Emp Sec.<br>LMI                                                                                                    | Source: TN Dept of Labor & Workforce Dev, Div Emp Sec.<br>LMI                                                                                                    |
| bs Available                                                                                                    | Jobs Available                                                                                                    | Jobs Available                                                                                                    |
| b openings advertised online<br>n December 10, 2017<br>are Colles advertised jobs data                                                                                                    | 3,501<br>Job openings advertised online<br>on December 10, 2017<br>Source Coinc advertised pis dats                                                                                                    | 7,680<br>Job openings advertised online<br>on December 10, 2017<br>Caute Coller advertised join das                                                                                                    |
| nployers                                                                                                    | Employers                                                                                                    | Employers                                                                                                    |
| 16,154<br>mployer locations listed for<br>onstruction                                                                                                    | 7,906<br>employer locations listed for<br>Manufacturing                                                                                                    | 36,812<br>employer locations listed for<br>Retail Trade                                                                                                    |
| unce: Employer Information is provided by Infogroup #,<br>who, NE, 600/555-5211.<br>pyright @ 2014 Edition 2. All Rights Reserved.                                                                                                    | Source: Employer Information is provided by Infogroup II,<br>Omaha, NE, 800(555-521),<br>Copyright IB 2014 Edition 2, AB Rights Reserved.                                                                                                    | Source: Employer information is provided by Infogmup/#,<br>Omatia, NE, 600/555-5211<br>Copyright @ 2014 (dition 2, AB Rights Reserved.                                                                                                    |
| e construction sector comprises<br>tablishments primarily engaged in the<br>nstruction of buildings or engineering<br>ject (e.g., highways and utility<br>stems). Establishments primarily<br>gaged in the preparation of aites for<br>w construction and establishments<br>manily engaged in subdividing land for<br>e as building sites also are included<br>- <u>More</u> | The Manufacturing sector comprises<br>establishments engaged in the<br>mechanical, physical, or chemical<br>transformation of materials, substances,<br>or components into new products. The<br>assembling of component parts of<br>manufacture products is considered<br>manufacturing, except in cases where the<br>activity is appropriately classified in<br>Sector 23, Construction <u>More</u> | The Retail Trade sector comprises<br>establishments engaged in retailing<br>merchandise, generally without<br>transformation, and rendering services<br>incidental to the sale of merchandise. The<br>retailing process is the final step in the<br>distribution of merchandise retailers are,<br>therefore, organized to sell merchandise<br>in small quantities to the general p<br>More |

| Multiple Industries                                                                                                    |                                                                                                    | T                                                               | ennessee                                                                                                    |                                                                                                    |                                                                                                    |                                                                                                    |                                                                                                    |
|----------------------------------------------------------------------------------------------------|----------------------------------------------------------------------------------------------------|-----------------------------------------------------------------|----------------------------------------------------------------------------------------------------|----------------------------------------------------------------------------------------------------|----------------------------------------------------------------------------------------------------|----------------------------------------------------------------------------------------------------|----------------------------------------------------------------------------------------------------|
| Change<br>Summary   Jobs   Employers   W                                                                                                    | ages   Employment and                                                                                                    | Projections                                                     | ♥ Change                                                                                                    |                                                                                                    |                                                                                                    |                                                                                                    |                                                                                                    |
| Customize Report                                                                                                    | For help click                                                                                                    | the question mark                                               | icon next to each                                                                                                    |                                                                                                    |                                                                                                    |                                                                                                    |                                                                                                    |
|                                                                                                    |                                                                                                    | _                                                               | section.                                                                                                    |                                                                                                    |                                                                                                    |                                                                                                    |                                                                                                    |
| ong Term Industry Projection                                                                                                    | ns 🕺                                                                                                    | •                                                               | A hu.                                                                                                    |                                                                                                    |                                                                                                    |                                                                                                    |                                                                                                    |
| his section shows the long term industry projections f                                                                                                    | for the industries selected                                                                                                    | d in Tennessee.                                                 |                                                                                                    |                                                                                                    |                                                                                                    |                                                                                                    |                                                                                                    |
| Click a column title to sort.                                                                                                    |                                                                                                    |                                                                 |                                                                                                    |                                                                                                    |                                                                                                    |                                                                                                    |                                                                                                    |
| Data                                                                                                    | Construction M                                                                                                    | Manufacturing                                                   | Retail Trade                                                                                                    |                                                                                                    |                                                                                                    |                                                                                                    |                                                                                                    |
| Estimated Employment                                                                                                    | 107,680                                                                                                    | 324,860                                                         | 321,030                                                                                                    |                                                                                                    |                                                                                                    |                                                                                                    |                                                                                                    |
| Projected Employment                                                                                                    | 122,690                                                                                                    | 335,910                                                         | 352,280                                                                                                    |                                                                                                    |                                                                                                    |                                                                                                    |                                                                                                    |
| Total Employment Change                                                                                                    | 15,010                                                                                                    | 11,050                                                          | 31,250                                                                                                    |                                                                                                    |                                                                                                    |                                                                                                    |                                                                                                    |
| Total Annual Average Employment Change                                                                                                    | 1,501                                                                                                    | 1,105                                                           | 3,125                                                                                                    |                                                                                                    |                                                                                                    |                                                                                                    |                                                                                                    |
| Total - Percent Change                                                                                                    | 13.90%                                                                                                    | 3.40%                                                           | 9.70%                                                                                                    |                                                                                                    |                                                                                                    |                                                                                                    |                                                                                                    |
| Total Annual Percent Change                                                                                                    | 1.30%                                                                                                    | 0.30%                                                           | 0.90%                                                                                                    |                                                                                                    |                                                                                                    |                                                                                                    |                                                                                                    |
|                                                                                                    |                                                                                                    |                                                                 | ETTOA 2                                                                                                    |                                                                                                    |                                                                                                    |                                                                                                    |                                                                                                    |
| Source: TN Dept of Labor 8                                                                                                    | k Workforce Dev, Div Emp Sec, LMI                                                                                                    |                                                                 | LWDA12                                                                                                    |                                                                                                    | 3,123                                                                                                    | 12,566                                                                                                    | 8,7                                                                                                    |
| ndustry Projections Distribut                                                                                                    | ion ®<br>oyment by workforce dew<br>iod.                                                                                                    | elopment region                                                 | Occupa                                                                                                    | Source: TN Dept of Labor & Work                                                                                                    | force Dev, Div Emp Sec,                                                                                                    |                                                                                                    | <b>▲</b> -                                                                                                    |
| ndustry Projections Distribut<br>his section shows the distribution of estimated emple<br>tected in Tennessee in the 2014-2024 projection per<br>Cicke a column title to sort.<br>Area            | ion                                                                                                    | elopment region                                                 | Occupa                                                                                                    | Source: TN Dept of Labor & World                                                                                                    | force Dev. Div Emp Sec.                                                                                                    | LMI                                                                                                    | <b>▲</b> •<br>.ul A                                                                                                    |
| ndustry Projections Distribut<br>his section shows the distribution of estimated emple<br>dected in Tennessee in the 2014-2024 projection per<br>Clicke a column title to sort.<br>Area<br>LWDA 9 | ion  opyment by workforce deviced. Construction 1 23,600                                                                                                    | elopment region                                                 | Occupa<br>This section s<br>Tennessee ba                                                                                                    | Source: TN Dept of Labor & World<br>tional Employment Distri<br>hows top the occupations with the highest est<br>sed on a 2014 estimate.                                                                                                    | force Dev, Div Emp Sec,<br><b>bution</b> @                                                                                                    | LMI                                                                                                    | .ul A<br>ies selected in                                                                                                    |
| ndustry Projections Distribut<br>is section shows the distribution of estimated emple<br>dected in Tennessee in the 2014-2024 projection per<br>Click a column title to sort.<br>Area<br>LWDA 9   | ion @<br>pyment by workforce dew<br>iod.<br>Construction<br>23,600<br>16,570                                                                                                    | EII C<br>elopment region<br>Manufacturing<br>48,140<br>35,560   | Occupa<br>This section s<br>Tennessee ba<br>Click a colum                                                                                                    | Source: TN Dept of Labor & World<br><b>tional Employment Distri</b><br>hows top the occupations with the highest est<br>sed on a 2014 estimate.<br><i>n title to sort.</i>                                                                                                    | force Dev, Div Emp Sec,                                                                                                    | LMI                                                                                                    | <b>لغب</b><br>ا A<br>ies selected in                                                                                                    |
| ndustry Projections Distribut<br>his section shows the distribution of estimated emplo<br>dected in Tennessee in the 2014-2024 projection per<br>Click a column tille to sert.<br>Area<br>LWDA 9  | Construction Construction Const | all elopment region Manufacturing 48,140 35,560                 | Occupa<br>This section s<br>Tennessee ba<br>Click a colum<br>Occupatic                                                                                                    | Source: TN Dept of Labor & World<br><b>tional Employment Distri</b><br>hows top the occupations with the highest est<br>sed on a 2014 estimate.<br><i>n</i> title to sort.                                                                                                    | force Dev. Div Emp Sec.<br><b>bution</b> (2)<br>iimated employm<br>Construction                                                                                                    | LMI                                                                                                    | <b>لغ ب</b><br>and A<br>ies selected i<br>Retail Tra                                                                                                    |
| ndustry Projections Distribut<br>is section shows the distribution of estimated emplo<br>dected in Tennessee in the 2014-2024 projection per<br>Click a column title to sort.<br>Area<br>LWDA 9   | Construction Construction Const | and elopment region<br>Manufacturing<br>48,140<br>35,560        | Occupa<br>This section s<br>Tennessee ba<br>Click a colum<br>Occupatic<br>Constructio                                                                                                    | Source: TN Dept of Labor & World<br>tional Employment Distri<br>hows top the occupations with the highest est<br>seed on a 2014 estimate.<br>n<br>builte to sort.<br>n<br>on Laborers                                                                                                    | force Dev, Div Emp Sec. bution  Construction 12,910                                                                                                    | LMI<br>ent for the industri<br>Manufacturing<br>230                                                                                                    | A<br>III A<br>ies selected in<br>Retail Tra                                                                                                    |
| ndustry Projections Distribut<br>is section shows the distribution of estimated emplo<br>lected in Tennessee in the 2014-2024 projection per<br>Click a column tille to sort.<br>Area<br>LWDA 9   | ion Construction Construction C | and elopment region<br>Manufacturing<br>48,140<br>35,560        | Occupa<br>This section s<br>Tennessee ba<br>Click a colum<br>Occupatic<br>Constructia<br>Electricians                                                                                                    | Source: TN Dept of Labor & World<br>tional Employment Distri<br>nows top the occupations with the highest est<br>sed on a 2014 estimate.<br>n<br>title to sort.<br>n<br>n                                                                                                    | force Dev. Div Emp Sec.<br>bution<br>imated employm<br>Construction<br>12,910<br>8,450                                                                                                    | LMI IIII Automatical Automatical Automatit | Lal A<br>ies selected in<br>Retail Tra<br>N                                                                                                    |
| ndustry Projections Distribut<br>is section shows the distribution of estimated emplo<br>lected in Tennessee in the 2014-2024 projection per<br>Click a column tille to sort.<br>Area<br>LWDA 9   | ion  Construction Construction  | Manufacturing<br>48,140<br>25,560                               | Occupa<br>This section s<br>Tennessee ba<br>Click a colum<br>Occupatic<br>Constructio<br>Electricians<br>Carpenters                                                                                                    | Source: TN Dept of Labor & World<br>tional Employment Distri<br>nows top the occupations with the highest est<br>sed on a 2014 estimate.<br>n title to sort.<br>n                                                                                                    | torce Dev. Div Emp Sec.<br>bution @<br>timated employm<br>Construction<br>12,910<br>8,450<br>6,790                                                                                                    | LMI<br>EE I<br>Manufacturing<br>230<br>1,580<br>740                                                                                                    | AII A<br>ies selected in<br>Retail Tra<br>N<br>Confiden                                                                                                    |
| ndustry Projections Distribut<br>is section shows the distribution of estimated emplo<br>lected in Tennessee in the 2014-2024 projection per<br>Click a column tille to sort.<br>Area<br>LWDA 9   | ion  Construction Construction  | al      al     al     al     anufacturing     48,140     25,560 | Occupa<br>This section s<br>Tennessee ba<br>Click a colum<br>Occupatic<br>Constructik<br>Electricians<br>Carpenters<br>Supervisor                                                                                                    | Source: TN Dept of Labor & World<br>tional Employment Distri<br>hows top the occupations with the highest est<br>sed on a 2014 estimate.<br>n title to sort.<br>n<br>n<br>n Laborers<br>s<br>of Construction and Extraction Workers                                                                                                    | Construction<br>(Construction<br>(Constr                                                                                                    | Manufacturing<br>230<br>1,580<br>740<br>370                                                                                                    | Land A<br>ies selected in<br>Retail Tra<br>N<br>Confiden                                                                                                    |
| ndustry Projections Distribut<br>his section shows the distribution of estimated emplo<br>lected in Tennessee in the 2014-2024 projection per<br>Click a column litle to sert.<br>Area<br>LWDA 9  | ion  Construction Construction  | Annufacturing     48,140     25,560                             | Occupa<br>This section s<br>Tennessee ba<br>Click a colum<br>Occupatic<br>Constructii<br>Electricians<br>Carpenters<br>Supervisor<br>Plumbers,                                                                                                    | Source: TN Dept of Labor & World<br>tional Employment Distri<br>hows top the occupations with the highest est<br>sed on a 2014 estimate.<br>n title to sort.<br>n<br>n<br>n Laborers<br>s of Construction and Extraction Workers<br>Pipefitters, and Steamfitters                                                                                                    | Construction<br>Construction<br>(Construction<br>(Constru                                                                                                    | Manufacturing<br>230<br>1,580<br>740<br>370<br>230                                                                                                    | A<br>A<br>Retail Tra<br>N<br>Confiden                                                                                                    |
| ndustry Projections Distribut<br>his section shows the distribution of estimated emple<br>lected in Tennessee in the 2014-2024 projection per<br>Click a column litle to sert.<br>Area<br>LWDA 9  | ion  Construction                                                                                                    | Manufacturing<br>48,140<br>25,560                               | Occupa<br>This section s<br>Tennessee ba<br>Citick a column<br>Occupatie<br>Constructi<br>Electricians<br>Carpenters<br>Supervisor<br>Plumbers,<br>Constructi                                                                                                    | Source: TN Dept of Labor & World tional Employment Distri nows top the occupations with the highest est sed on a 2014 estimate. n title to sort. n n toports sof Construction and Extraction Workers Pipefitters, and Steamfitters on Managers                                                                                                    | Construction         Image: Construction           12,910         8,450           6,790         5,470           5,190         4,160                                                                                                    | LMI  Emiliary  Emiliary  E | Land A<br>Retail Tra<br>Retail Tra<br>N<br>Confiden<br>Confiden<br>Confiden                                                                                                    |
| ndustry Projections Distribut<br>is section shows the distribution of estimated emplo<br>dected in Tennessee in the 2014-2024 projection per<br>Click a column tille to sert.<br>Area<br>LWDA 9   | Construction Construction Const | Anufacturing     48,140     35,560                              | Occupa<br>This section s<br>Tennessee ba<br>Click a colum<br>Occupatic<br>Constructii<br>Electricians<br>Carpenters<br>Supervisor<br>Plumbers,<br>Constructii<br>Heating, A<br>and Install                                                                         | Source: TN Dept of Labor & Word<br>tional Employment Distri<br>hows top the occupations with the highest est<br>sed on a 2014 estimate.<br>n title to sort.<br>n<br>on Laborers<br>:<br>:<br>:<br>:<br>:<br>:<br>:<br>:<br>:<br>:<br>:<br>:<br>:                                                                                                    | Construction<br>(Construction<br>12,910<br>8,450<br>6,790<br>5,470<br>5,190<br>4,160<br>3,950                                                                                                    | LMI<br>File of the industrie<br>Manufacturing<br>230<br>1,580<br>740<br>370<br>230<br>60<br>80                                                                                                    | Land A<br>Retail Tra<br>Retail Tra<br>N<br>Confiden<br>Confiden<br>Confiden                                                                                                    |
| ndustry Projections Distribut<br>is section shows the distribution of estimated emple<br>fected in Tennessee in the 2014-2024 projection per<br>Click a column tille to sort.<br>Area<br>LWDA 9   | Construction 23,600                                                                                                    | Anufacturing     48,140     25,560                              | Occupa<br>This section s<br>Tennessee baa<br>Citick a colum<br>Occupatic<br>Constructii<br>Electricians<br>Carpenters<br>Supervisor<br>Plumbers,<br>Constructii<br>Heating, A<br>and Installi<br>Secretaries                                                       | Source: TN Dept of Labor & World tional Employment Distri nows top the occupations with the highest est sed on a 2014 estimate. n title to sort. n n totaborers s of Construction and Extraction Workers Pipefitters, and Steamfitters on Managers r Conditioning, and Refrigeration Mechanics rs and Administrative Assistants, Except Legal, de Executive                                                                                                    | Construction<br>(Construction<br>(Constr                                                                                                    | LMI                                                                                                    | La A<br>Retail Tra<br>Retail Tra<br>Confiden<br>Confiden<br>Confiden<br>Confiden<br>Confiden                                                                                                    |
| ndustry Projections Distribut<br>is section shows the distribution of estimated emplo-<br>tected in Tennessee in the 2014-2024 projection per<br>Click a column tille to sort.<br>Area<br>LWDA 9  | Construction 23,600                                                                                                    | Anufacturing     48,140     25,560                              | Occupa<br>This section s<br>Tennessee baa<br>Citie a colum<br>Occupatic<br>Constructi<br>Electricians<br>Carpenters<br>Supervisor<br>Plumbers,<br>Constructi<br>Heating, A<br>and Install<br>Secretaries<br>Medical, au<br>General an                              | Source: TN Dept of Labor & World tional Employment Distri hows top the occupations with the highest est sed on a 2014 estimate. n title to sort. n n totaborers s of Construction and Extraction Workers Pipefitters, and Steamfitters on Managers r Conditioning, and Refrigeration Mechanics rs and Administrative Assistants, Except Legal, d Executive d Operations Managers                                                                                                    | Construction<br>(Construction<br>(Constr                                                                                                    | LMI                                                                                                    | La A<br>Retail Tra<br>N<br>Confiden<br>Confiden |
| ndustry Projections Distribut<br>his section shows the distribution of estimated emple<br>lected in Tennessee in the 2014-2024 projection per<br>Click a column title to sert.<br>Area<br>LWDA 9  | ion  Construction  Construction  16.570                                                                                                    | Anufacturing     46,140     25,550                              | Occupa<br>This section s<br>Tennessee ba<br>Citic a column<br>Occupatie<br>Constructii<br>Electricians<br>Carpenters<br>Supervisor<br>Plumbers,<br>Constructii<br>Heating, A<br>and Installi<br>Secretaries<br>Medical, an<br>General an<br>Operating<br>Operating | Source: TN Dept of Labor & World<br>tional Employment Distri<br>hows to the occupations with the highest est<br>as a 2014 estimate.<br>n tilte to sort.<br>n<br>n non<br>non Laborers<br>con Laborers<br>c | Construction<br>(Construction<br>(Construction<br>(2,910<br>(2,910<br>(2 | LMI                                                                                                    | La A<br>Retail Tra<br>N<br>Confident<br>Confident<br>Confident<br>Confident<br>Confident<br>Confident<br>N<br>N<br>N<br>N<br>N<br>N<br>N<br>N<br>N<br>N<br>N<br>N<br>N                                                                                                    |

Industry Profile Comparisons for Three Industries (for Summary and for Employment and Projections sections)

### Help Desk Staff View – Live Chat \*\*

| Menu                                                      | 🏠 Home  🚯 My Dashboard 🛭 🖈 Sign Out 🔮 Services for Individuals 🛛 🚵 Services for En                                                                                   | nployers 📠 Labor Market Analysis Quick Search 🔎                                  |
|-----------------------------------------------------------|----------------------------------------------------------------------------------------------------|----------------------------------------------------------------------------------|
| Quick Search Enter Search                                 | Welcome to My Staff Workspace gsimac helpdesk.<br>This page allows you to customize the content you are in<br>work item, or select another function from the menu on | nterested in. Click on a button in the grid to access the details of the screen. |
| My Staff Workspace                                        |                                                                                                    | Chat Window - Gene (Individual) (Résumé)                                         |
| My Staff Dashboard                                        | My Staff Dashboard My Staff Resources My Staff Account Directory of Services                                                                                         | [03:33] Gene : Résumé _ None of above _ Do you<br>offer résumé workshops?        |
| My Staff Resources                                        | 🖃 Customer Relationship Management 🛛 🔀 🖃 My Messages                                                                                                    |                                                                                  |
| My Staff Account                                          | (CRM)                                                                                                    |                                                                                  |
| Directory of Services                                     | Marketing Leads<br>Access a list of organizations that are<br>potential customers.                                                                                   |                                                                                  |
| <ul> <li>Services for Workforce</li> <li>Staff</li> </ul> | Contact List<br>Access a comprehensive list of all your<br>contacts. leads and accounts.                                                                             |                                                                                  |
| Manage Individuals                                        | Work Items     Enter the Message Cent                                                                                                    |                                                                                  |
| Manage Employers                                          | Manage your tasks and assignments.                                                                                                    | List Title Croste Date                                                           |
| Manage Résumés 🔹 🕨                                        | Appointments                                                                                                    |                                                                                  |
| Manage Job Orders                                         | Schedule appointments and manage your calendar.                                                                                                    | [Assist User]                                                                    |

- Upon click of an FAQ or Start Chatting, available Help Desk Staff receives a Chat Window
- Chat Window displays user's name, type, AOR, FAQ, and (if applicable) the description
- Help Desk Staff converses with user in real-time
- Link to Assist User

### Help Desk Staff View – Chat Requests

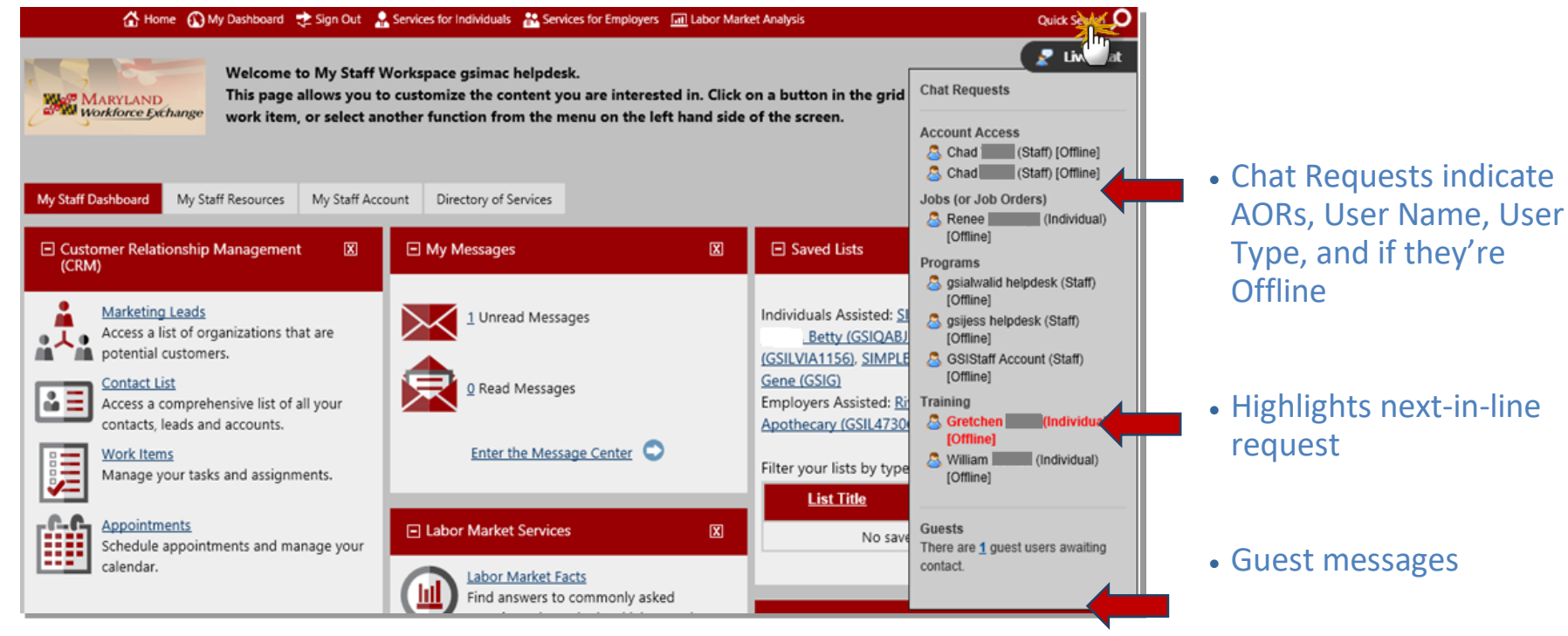

### Help Desk Staff View – Offline Chat User

- Clicking an Offline user in their queue gives Help Desk Staff the option to assist
- Clicking OK assists that user (just like the Assist User link in the Chat Window)
- Assisting and releasing that user updates the queue
- The next-in-line Offline user is now highlighted

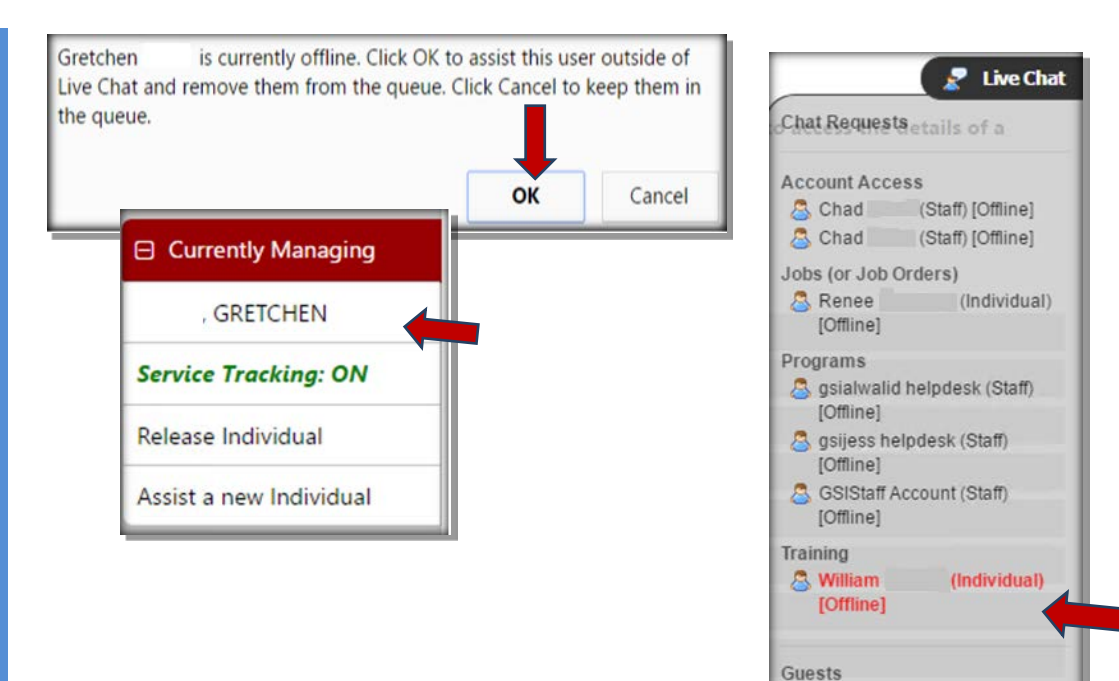

There are 2 guest users awaiting

contact.

## Scholarship Search Screens

| Services for Individuals                                                                                 | Training Providers and<br>Schools                                                                         |                                                                       |                                                                                                    |               |                                         |                  |                                                                                                    |                                                                                                    |                                                                 |  |
|----------------------------------------------------------------------------------------------------|----------------------------------------------------------------------------------------------------|-----------------------------------------------------------------------|----------------------------------------------------------------------------------------------------|---------------|-----------------------------------------|------------------|----------------------------------------------------------------------------------------------------|----------------------------------------------------------------------------------------------------|-----------------------------------------------------------------|--|
| Job Seeker Services                                                                                      | Training and Education                                                                                    |                                                                       |                                                                                                    |               |                                         |                  |                                                                                                    |                                                                                                    |                                                                 |  |
| Education Services                                                                                       | ETPL Approved Programs                                                                                    |                                                                       |                                                                                                    |               |                                         |                  |                                                                                                    |                                                                                                    |                                                                 |  |
| Labor Market Services                                                                                    | Education Program                                                                                         |                                                                       |                                                                                                    |               |                                         |                  |                                                                                                    |                                                                                                    |                                                                 |  |
| Financial Services                                                                                       | Online Learning Resources                                                                                 |                                                                       |                                                                                                    |               |                                         |                  |                                                                                                    | Scholarship Summary                                                                                                    |                                                                 |  |
| Unemployment Services                                                                                    | Unemployment Services                                                                                     |                                                                       |                                                                                                    |               |                                         |                  |                                                                                                    | 5th Year Full Tuition Scho<br>South Dakota CPA Society                                                                                                    | olarship                                                        |  |
| Workplace Training                                                                                       | Scholarship Search                                                                                        |                                                                       |                                                                                                    |               |                                         |                  |                                                                                                    | Scholarship pays for the full tuition up to \$7,500 for a South Dakota student to attend an accredited South Dakota<br>college or university. If awarded the scholarship, the student must become a member of the SD CPA Society, work for |                                                                 |  |
|                                                                                                    |                                                                                                    | Scholarship Search Results                                            |                                                                                                    |               |                                         | ılts             | or be supervised by a member of the SD CPA Society for 2 years, and upon eligibility, must sit for a minimum of 4 parts of the CPA exam per year for two years or until completed. |                                                                                                    |                                                                 |  |
| Scholarship Search Criteria –<br>Keyword:                                                                | Accountant ×                                                                                              | Below are the results of your s associated to each results.           | e results of your scholarship search. You can view more details about a particular schırship by selecting the (<br>o each results. |               |                                         |                  | nrship by selecting the [                                                                                                    | Scholarship Amount: \$0 - \$7,500<br>Number of Awards: 1 - 2<br>Application Deadline: APR 30                                                                                                    |                                                                 |  |
| Area of Study:                                                                                           | Agriculture<br>Agribusiness                                                                               | Show 10 v entries Search: Previous12Next                              |                                                                                                    |               | Hide Additional Scholarship Information |                  |                                                                                                    |                                                                                                    |                                                                 |  |
|                                                                                                    | Animal/Veterinary Sciences<br>Food Science/Nutrition                                                      | Scholarship Name                                                      | Donor Name                                                                                                    | Area of Study | GPA                                     | Award<br>Amount  | State of<br>Residency Action                                                                                                    | Scholarship Requirements                                                                                                    | 200                                                             |  |
| Gender:                                                                                                  | ○ Female ○ Male ○ I do not wish to answer.                                                                | 5th Year Full Tuition                                                 | South Dakota CPA                                                                                                    | Accounting    | 3.0                                     | \$7,500          |                                                                                                    | School Year:                                                                                                    | S.00<br>Senior, Master's, Doctoral, or First-Professional study |  |
| * State of Residency:<br>State of College:                                                               | Tennessee     Image: Comparison of the selected       None Selected     Image: Comparison of the selected | AICPA Fellowship for Minority<br>Doctoral Students                    | American Institute<br>of Certified Public                                                                                          | Accounting    |                                         | \$12,000         | Letails                                                                                                    | Institution Type:<br>Residency:                                                                                                    | Four-Year College<br>None Specified                             |  |
| Grade Point Average (GPA):<br>Enter your GPA on the four-point scale, e.g.<br>3.75. Maximum GPA is 4.00. |                                                                                                    | AICPA/Accountemps Student                                             | Accountants<br>American Institute                                                                                                  | Accounting    | 3.0                                     | \$2,500          | Details                                                                                                    | Area of Study:                                                                                                    | South Dakota<br>Accounting                                      |  |
|                                                                                                    | [ <u>Reset Criteria</u> ]                                                                                 | Scholarship                                                           | Accountants                                                                                                    |               |                                         |                  |                                                                                                    | Ethnicity / Heritage:                                                                                                    | None Specified                                                  |  |
|                                                                                                    | Search                                                                                                    | Åmerican Society of Women<br>Accountants Undergraduate<br>Scholarship | American Society<br>of Women<br>Accountants                                                                                        | Accounting    |                                         | Not Reported     | <u>Details</u>                                                                                                    | Gender:                                                                                                    | None Specified                                                  |  |
|                                                                                                    | 9                                                                                                    | Crush The CPA Exam<br>Scholarship                                     | Crush The CPA<br>Exam                                                                                                    | Accounting    | 3.0                                     | \$1,000 - \$2,29 | 5 <u>Details</u>                                                                                                    | Organization:                                                                                                    | South Dakota CPA Society                                        |  |
|                                                                                                    |                                                                                                    | Excellence in Accounting<br>Scholarship                               | South Dakota CPA<br>Society                                                                                                    | Accounting    | 3.0                                     | \$1,000          | <u>Details</u>                                                                                                    | Address:<br>Contact:                                                                                                    | 5024 S Bur Oak PI #108 Sioux Falls, SD 57108<br>Laura Coome     |  |
|                                                                                                    |                                                                                                    | Institute of Management                                               | Institute of                                                                                                    | Accounting,   | 3.0                                     | \$1,000 - \$2,50 | 0 <u>Details</u>                                                                                                    | Contact Title:                                                                                                    | Executive Director                                              |  |
|                                                                                                    |                                                                                                    |                                                                       |                                                                                                    |               |                                         |                  |                                                                                                    | Telephone:<br>Fax:                                                                                                    | 605-334-3848<br>None Specified                                  |  |
|                                                                                                    |                                                                                                    |                                                                       |                                                                                                    |               |                                         |                  |                                                                                                    | E-mail:                                                                                                    | laura@sdcpa.org                                                 |  |
|                                                                                                    |                                                                                                    |                                                                       |                                                                                                    |               |                                         |                  |                                                                                                    | Website:                                                                                                    | None Specified                                                  |  |

Confidential – Geographic Solutions, Inc.